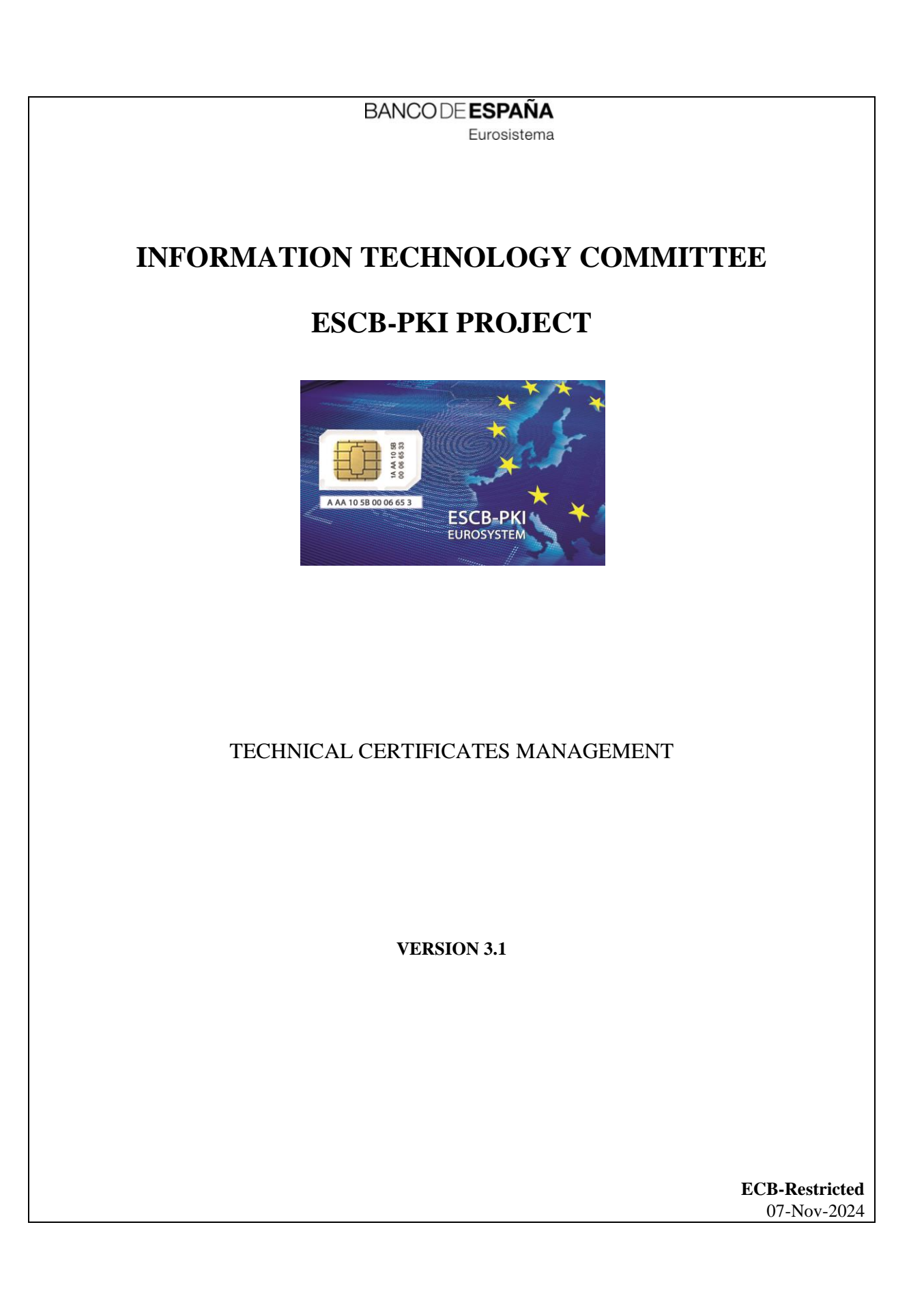

## TABLE OF CONTENTS

| GL                                  | .OSSARY                                                                                                    | AND                                                                                                    | ACRONYMS                                                                                                    | 6                                                                                                    |  |
|-------------------------------------|----------------------------------------------------------------------------------------------------|----------------------------------------------------------------------------------------------------|----------------------------------------------------------------------------------------------------|----------------------------------------------------------------------------------------------------|--|
| 1.                                  | Introduction                                                                                                    |                                                                                                    |                                                                                                    |                                                                                                    |  |
|                                     | 1.1.                                                                                                    | The l                                                                                                    | ESCB-PKI Website                                                                                                    | 7                                                                                                    |  |
| 2.                                  | The                                                                                                    | Regis                                                                                                    | tration Authority application                                                                                             | 8                                                                                                    |  |
|                                     | 2.1.                                                                                                    | Syste                                                                                                    | em requirements                                                                                                    | 8                                                                                                    |  |
|                                     | 2.2.                                                                                                    | Layo                                                                                                    | ut                                                                                                    | 8                                                                                                    |  |
|                                     | 2.3.                                                                                                    | Acce                                                                                                    | SS                                                                                                    | 10                                                                                                    |  |
| 3.                                  | Туре                                                                                                    | es of t                                                                                                    | echnical certificates                                                                                                    | 11                                                                                                    |  |
|                                     | 3.1.                                                                                                    | Devi                                                                                                    | ces and device profiles                                                                                                   | 11                                                                                                    |  |
|                                     | 3.2.                                                                                                    | Tech                                                                                                    | nical certificates expiration                                                                                             | 11                                                                                                    |  |
| 4.                                  | Арр                                                                                                    | licatio                                                                                                    | on roles required to manage technical certificates                                                                        | 13                                                                                                    |  |
|                                     | 4.1.                                                                                                    | Tech                                                                                                    | nical Certificate Subscriber (TCS)                                                                                        | 13                                                                                                    |  |
|                                     | 4.2.                                                                                                    | Regis                                                                                                    | stration Officer for Technical Components (RO4TC)                                                                         | 13                                                                                                    |  |
| 5. Technical certificate management |                                                                                                    |                                                                                                    |                                                                                                    |                                                                                                    |  |
| 5.                                  | Tech                                                                                                    | nnical                                                                                                    | certificate management                                                                                                    | 14                                                                                                    |  |
| 5.                                  | Tech<br>5.1.                                                                                                    | nnical<br>Regis                                                                                                    | ster devices                                                                                                    |                                                                                                    |  |
| 5.                                  | Tech<br>5.1.<br>5.2.                                                                                                    | nnical<br>Regis<br>Sear                                                                                                    | certificate management<br>ster devices<br>ch devices and search profiles                                                  |                                                                                                    |  |
| 5.                                  | Tech<br>5.1.<br>5.2.<br>5.2.                                                                                                    | nnical<br>Regis<br>Sear<br>1.                                                                                                    | certificate management<br>ster devices<br>ch devices and search profiles<br>Device details                                | 14<br>                                                                                                    |  |
| 5.                                  | Tech<br>5.1.<br>5.2.<br>5.2.<br>5.2.2                                                                                                    | nical<br>Regis<br>Sear<br>1.<br>2.                                                                                                    | certificate management<br>ster devices<br>ch devices and search profiles<br>Device details<br>Device certificate requests | 14<br>                                                                                                    |  |
| 5.                                  | Tech<br>5.1.<br>5.2.<br>5.2.<br>5.2.<br>5.2.                                                                                                    | nical<br>Regis<br>Sear<br>1.<br>2.<br>3.                                                                                                    | certificate management<br>ster devices                                                                                    |                                                                                                    |  |
| 5.                                  | Tech<br>5.1.<br>5.2.<br>5.2.<br>5.2.<br>5.2.<br>5.2.                                                                                                    | nical<br>Regis<br>Sear<br>1.<br>2.<br>3.<br>4.                                                                                                    | Certificate management<br>ster devices                                                                                    |                                                                                                    |  |
| 5.                                  | Tech<br>5.1.<br>5.2.<br>5.2.<br>5.2.<br>5.2.<br>5.2.<br>5.2.4<br>5.2.4                                                                                                    | nnical<br>Regis<br>Sear<br>1.<br>2.<br>3.<br>4.<br>4.1.                                                                                                    | certificate management<br>ster devices                                                                                    |                                                                                                    |  |
| 5.                                  | Tech<br>5.1.<br>5.2.<br>5.2.<br>5.2.<br>5.2.<br>5.2.<br>5.2.<br>5.2.                                                                                                    | nnical<br>Regis<br>Sear<br>1.<br>2.<br>3.<br>4.<br>4.<br>4.1.<br>4.2.                                                                                                    | Certificate management<br>ster devices                                                                                    |                                                                                                    |  |
| 5.                                  | Tech<br>5.1.<br>5.2.<br>5.2.<br>5.2.<br>5.2.<br>5.2.<br>5.2.<br>5.2.                                                                                                    | nnical<br>Regis<br>Seard<br>1.<br>2.<br>3.<br>4.<br>4.1.<br>4.2.<br>4.2.<br>4.3.                                                                                                    | Certificate management<br>ster devices                                                                                    | 14<br>16<br>17<br>20<br>22<br>23<br>23<br>24<br>24<br>24<br>24<br>26<br>26                                     |  |
| 5.                                  | Tech<br>5.1.<br>5.2.<br>5.2.<br>5.2.<br>5.2.<br>5.2.4<br>5.2.4<br>5.2.4<br>5.2.4<br>5.2.4                                                                                                    | nnical<br>Regis<br>Seard<br>1.<br>2.<br>3.<br>4.<br>4.<br>4.1.<br>4.2.<br>4.3.<br>4.3.                                                                                                    | Certificate management<br>ster devices                                                                                    | 14<br>16<br>17<br>20<br>22<br>23<br>23<br>24<br>24<br>24<br>24<br>26<br>26<br>32                               |  |
| 5.                                  | Tech<br>5.1.<br>5.2.<br>5.2.<br>5.2.<br>5.2.<br>5.2.<br>5.2.<br>5.2.                                                                                                    | nnical<br>Regis<br>Sear<br>1.<br>2.<br>3.<br>4.<br>4.<br>4.<br>4.<br>4.<br>4.<br>4.<br>4.<br>4.<br>4.<br>4.<br>4.<br>4.                                                                                                    | Certificate management<br>ster devices                                                                                    | 14<br>16<br>17<br>20<br>22<br>23<br>24<br>24<br>24<br>24<br>24<br>26<br>26<br>26<br>26<br>32<br>34             |  |
| 5.                                  | Tech<br>5.1.<br>5.2.<br>5.2.2<br>5.2.4<br>5.2.4<br>5.2.4<br>5.2.4<br>5.2.4<br>5.2.4<br>5.3.<br>5.4.                                                                                                    | nnical<br>Regis<br>Sear<br>1.<br>2.<br>3.<br>4.<br>4.1.<br>4.2.<br>4.2.<br>4.3.<br>4.4.<br>Appr<br>Certi                                                                                                    | Certificate management<br>ster devices                                                                                    | 14<br>16<br>17<br>20<br>22<br>23<br>24<br>24<br>24<br>24<br>24<br>26<br>26<br>26<br>32<br>32<br>34<br>36       |  |
| 5.                                  | Tech<br>5.1.<br>5.2.<br>5.2.2<br>5.2.2<br>5.2.4<br>5.2.4<br>5.5.5<br>5.5.5 | 1 nical<br>Regis<br>Sear<br>1.<br>2.<br>3.<br>4.<br>4.<br>4.<br>4.<br>4.<br>4.<br>2.<br>4.<br>4.<br>4.<br>2.<br>4.<br>4.<br>4.<br>2.<br>4.<br>4.<br>4.<br>2.<br>4.<br>4.<br>4.<br>4.<br>4.<br>4.<br>4.<br>4.<br>4.<br>4.<br>4.<br>5.<br>5.<br>5.<br>5.<br>5.<br>5.<br>5.<br>5.<br>5.<br>5.<br>5.<br>5.<br>5. | Certificate management<br>ster devices                                                                                    | 14<br>16<br>17<br>20<br>22<br>23<br>24<br>24<br>24<br>24<br>24<br>26<br>26<br>26<br>32<br>32<br>34<br>34<br>38 |  |

## TABLE OF ILLUSTRATIONS

| Figure 1 - ESCB-PKI Website                                      | 7  |
|------------------------------------------------------------------|----|
| Figure 2 - Production frame                                      | 8  |
| Figure 3 - Acceptance frame                                      | 9  |
| Figure 4 - Certificate Management                                | 9  |
| Figure 5 - ESCB-PKI Website - Registration Authority Application | 10 |
| Figure 6 - Technical certificate management menu                 | 14 |
| Figure 7 – Device registration                                   | 16 |
| Figure 8 – Search device                                         | 17 |
| Figure 9 – List of devices                                       | 17 |
| Figure 10 – Device detail                                        | 17 |
| Figure 11 – Search profile                                       | 18 |
| Figure 12 – List of profiles                                     | 18 |
| Figure 13 – Profile detail                                       | 19 |
| Figure 14 - Device detail tab                                    | 20 |
| Figure 15 - Device request list                                  | 22 |
| Figure 16 - Device certificate list                              | 23 |
| Figure 17 - New device profile                                   | 24 |
| Figure 18 - Register device profile                              | 25 |
| Figure 19 - Profile details                                      | 26 |
| Figure 20 - Profile certificate requests                         | 27 |
| Figure 21 - Request certificate                                  | 28 |
| Figure 22 - Request with .csr or .p10 file                       | 28 |
| Figure 23 - Request detail                                       | 30 |
| Figure 24 - Process PKCS#12 request                              | 31 |
| Figure 25 - Download certificate file                            | 32 |
| Figure 26 - Download certificate file                            | 32 |
| Figure 27 - Profile certificates                                 | 33 |
| Figure 28 - Certificate detail                                   | 34 |
| Figure 29 - List of certificate requests pending to approve      | 35 |
| Figure 30 - List of certificate requests pending to process      | 35 |
| Figure 31 - Search certificates                                  | 36 |
| Figure 32 - Certificates list                                    | 37 |
| Figure 33 - Search certificate requests                          | 38 |
| Figure 34 - Certificate requests list                            | 39 |
| Figure 35 - ESCB-PKI Website                                     | 40 |

| Project name:  | ESCB-PKI                          |
|----------------|-----------------------------------|
| Author:        | ESCB-PKI Project team             |
| Document:      | Technical certificates management |
| Version:       | 3.1                               |
| Date of issue: | 07.11.2024                        |
| Status:        | Final                             |
| Approved by:   |                                   |
| Distribution:  |                                   |

## **RELEASE NOTES**

In order to follow the current status of this document, the following matrix is provided. The numbers mentioned in the column "Release number" refer to the current version of the document.

| Release<br>number | Status | Date of issue | Revisions                                                                    |
|-------------------|--------|---------------|------------------------------------------------------------------------------|
| 1.0               | Final  | 7.03.2013     | Initial version                                                              |
| 1.1               | Final  | 15.04.2014    | Update of the ESCB-PKI website                                               |
| 1.2               | Final  | 28.07.2016    | Number of possible DNS for certificates updated to 10                        |
| 2.0               | Final  | 11.09.2018    | BdE Revision                                                                 |
| 3.0               | Final  | 15.11.2021    | Compatibility with other browsers and removal of SHA-1 algorithm as optional |
| 3.1               | Final  | 07.11.2024    | Update http links to https                                                   |

# GLOSSARY AND ACRONYMS

| Acronym  | Definition                                                                  |
|----------|-----------------------------------------------------------------------------|
| CSR      | Certificate Signing Request                                                 |
| ESCB-PKI | European System of Central Banks - Public Key Infrastructure                |
| FAQ      | Frequently Asked Questions                                                  |
| PKCS#10  | Public Key Cryptographic Standard #10: Certification Request Standard       |
|          | Public Key Cryptographic Standard #12: Personal Information Exchange Syntax |
| PRC5#12  | Standard                                                                    |
| РКІ      | Public Key Infrastructure                                                   |

## **1. INTRODUCTION**

The present document aims at providing information on how to manage technical certificates with the ESCB-PKI Registration Authority application developed as part of the ESCB-PKI project.

## 1.1. THE ESCB-PKI WEBSITE

From the ESCB-PKI website you can get access to the ESCB-PKI services and find additional information related to certificate management, token management and Public Key Infrastructures.

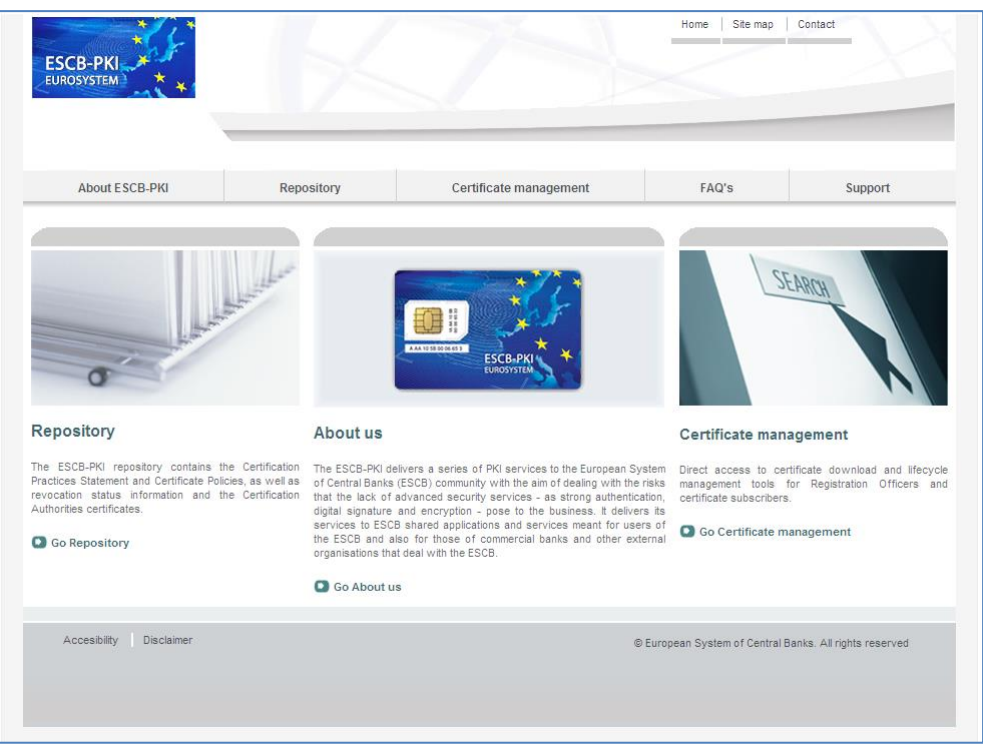

Figure 1 - ESCB-PKI Website

To access to the ESCB-PKI services, open your web browser and type the following URL address, <a href="https://pki.escb.eu/">https://pki.escb.eu/</a>. You will find the following information:

| - | About ESCB-PKI         | Generic information with regards to the ESCB-PKI services                                                                                                    |  |  |  |
|---|------------------------|----------------------------------------------------------------------------------------------------|--|--|--|
| - | Repository             | ository ESCB-PKI public information: Certificate Practice Statement (CP document, Certificate Policy (CP) documents, Certificate Authori (CA) certificates, Certificate Revocation Lists (CRLs), etc. |  |  |  |
| - | Certificate management | ESCB-PKI Registration Authority application links and related guidelines                                                                                                    |  |  |  |
| _ | FAQ                    | Frequently Asked Questions                                                                                                    |  |  |  |
| _ | Support                | Software needed to manage ESCB-PKI tokens and utilities to test ESCB-PKI certificates                                                                                                    |  |  |  |

## 2. THE REGISTRATION AUTHORITY APPLICATION

## 2.1. SYSTEM REQUIREMENTS

The following software is required to use the ESCB Registration Authority application:

- ESCB-PKI Smartcard drivers
- Native application required to manage certificates in a smart card.
- One of the following web extensions of your choice, according to your browser preferences:
  - o Mozilla Firefox ESCB-PKI Certificate Enrollment extension.
  - o Chrome and Edge ESCB-PKI Certificate Enrollment extension.

Instructions on the installation of the aforementioned software are available in the ESCB-PKI User guide - Browser configuration, which may be downloaded from the ESCB-PKI portal support area:

https://pki.escb.eu/epkweb/en/support.html

The following browsers have been thoroughly tested and are therefore recommended:

- Internet Explorer 11
- Google Chrome 94
- Mozilla Firefox 92
- Microsoft Edge 95

**Note.** - "JavaScript" and "Cookies" must be enabled in the web browser for the application to work properly.

# 2.2. LAYOUT

Please be aware that two different ESCB-PKI services environments are available to ESCB-PKI users: acceptance and production. Each environment has a different frame colour so the customer can easily see the difference and use the one that better suits their intended usage; furthermore, the acceptance environment includes the "acceptance" label in the upper right position indicating that the acceptance environment is the one being accessed.

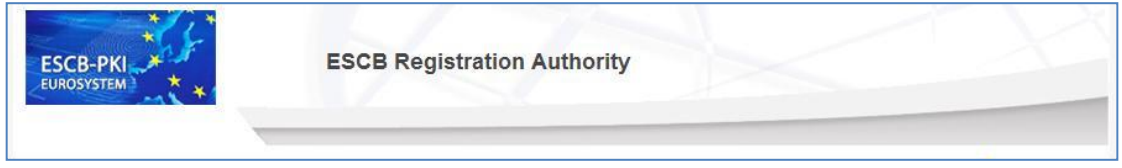

Figure 2 - Production frame

| ESCB-PKI | ESCB Registration Authority |            |
|----------|-----------------------------|------------|
|          |                             | ACCEPTANCE |
|          | Figure 3 - Acceptance frame |            |

After logging in the RA application, the following features are always available to the user:

- A menu on the left frame to facilitate quick access to all available options
- A Loquit button in the upper-right corner to end the user session

| ESCB-PKI<br>EUROSYSTEM     | ESCB Regis         | stration Authority          |
|----------------------------|--------------------|-----------------------------|
| _                          | Search device      | 🧟 essifinop   Larget        |
| DEVICES<br>Register device |                    | Device data                 |
| Search device              | Name Name          |                             |
| Breeses pending            | Description        |                             |
| Process perioding          | Organisation       | Select organisation         |
|                            | -                  | Contact person data         |
|                            | Name               |                             |
|                            | Surname            |                             |
|                            | E-mail address(es) |                             |
|                            | Phone number       |                             |
|                            |                    | Search device Cancel search |

Figure 4 - Certificate Management

## 2.3. ACCESS

In the ESCB-PKI Website click on the *Certificate management* tab. This page contains the list of the ESCB-PKI services available. Click the *Access with certificate* link available in the *Certificate management and other role-based operations* section

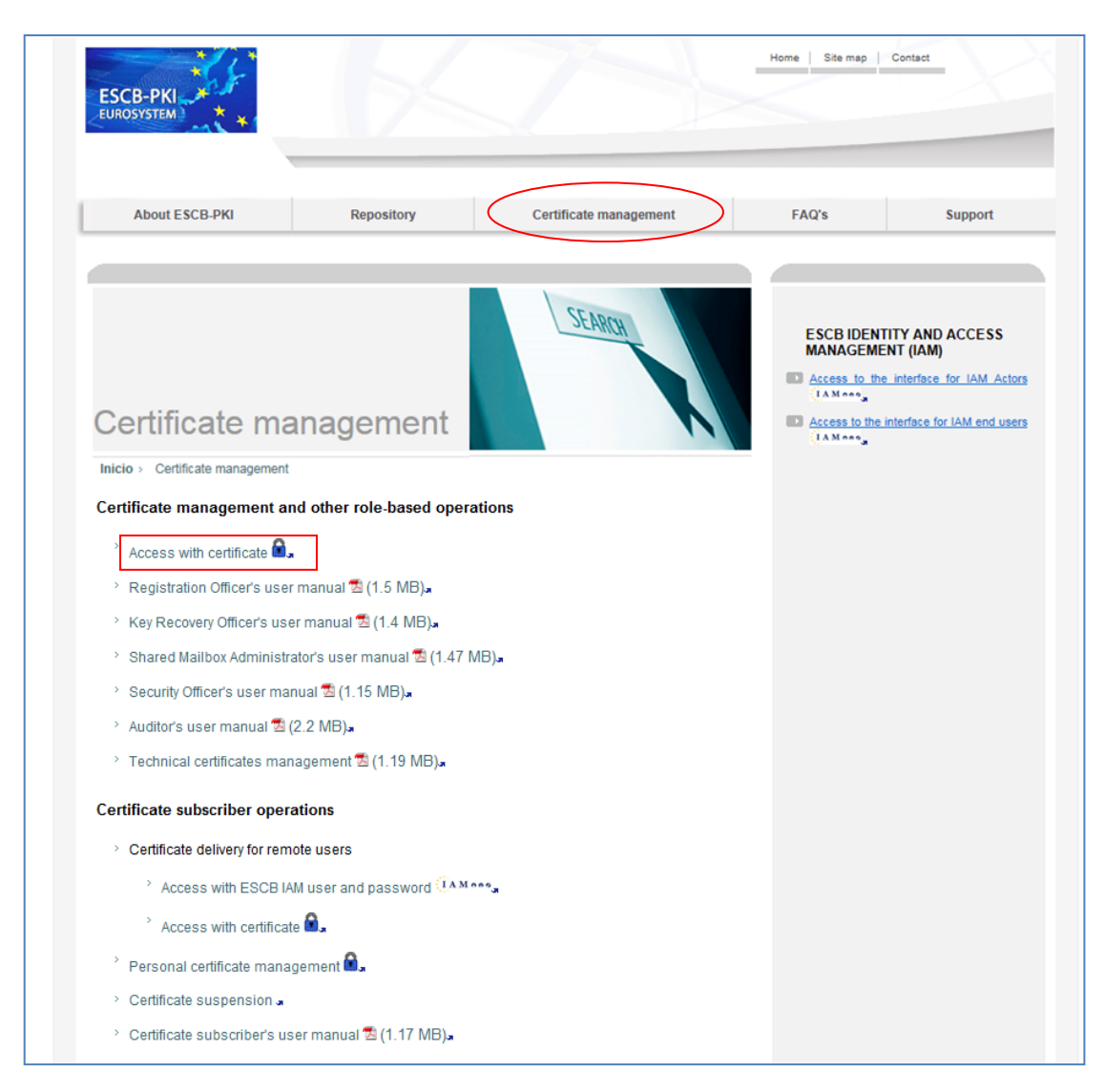

Figure 5 - ESCB-PKI Website - Registration Authority Application

# 3. TYPES OF TECHNICAL CERTIFICATES

The following technical certificate types are provided by the ESCB-PKI system:

- Application certificate: used by an automated process to authenticate, encrypt and sign information in application-to-application communications and secure e-mail (S/MIME). This type of certificate is available to Central Banks and also external organisations to communicate with ESCB services.
- 2) SSL/TLS certificate: used to implement an SSL/TLS connection with single on mutual authentication.
- 3) IPsec certificate: used to implement IPsec connectivity.
- 4) Code signing certificate: used to digitally sign software components such as Applets, ActiveX, .NET assemblies, etc.
- 5) Domain controller certificate: can be used by Central Banks that want to implement smart card logon in a Windows domain using the ESCB-PKI system.

## 3.1. DEVICES AND DEVICE PROFILES

The ESCB-PKI literature differentiates between the following elements:

- 1) **Device**. Any technical component that requires an ESCB-PKI technical certificate is known as "device" in the ESCB-PKI system. The following attributes define a device within the ESCB-PKI system:
  - Name and description
  - Central Bank or external organisation to which the device belongs to
  - Contact person. This is the person that is responsible for the lifecycle management of the certificates issued for the technical component
- 2) **Device profiles**. One or several "device profiles" can be defined for each device. The types of device profiles are equivalent to the types of technical certificates that the ESCB-PKI system provides:
  - Application profile (for devices of Central Banks and external organisations)
  - Code signing profile (only for Central Bank devices)
  - SSL server profile (only for Central Bank devices)
  - IPsec profile (only for Central Bank devices)
  - Domain controller profile (only for Central Bank devices)

## 3.2. TECHNICAL CERTIFICATES EXPIRATION

Technical certificates are issued with an expiration date, 3 years after the issuing date.

When the expiration date is close the contact person will receive emails indicating the certificate which will expire and the expiration date for it. The final notification, warning the contact person that the expiration date is very close and that the renewal should be made as soon as possible, looks like this:

Dear user,

FINAL NOTICE : The following certificates will expire on 18-06-2018:

Serial number: Subject: Expiration date: 2018-06-18T19:11:59+02:00

Should you require to renew them please contact your Registration Officer.

# 4. APPLICATION ROLES REQUIRED TO MANAGE TECHNICAL CERTIFICATES

The ESCB-PKI system is protected by the IAM infrastructure. Therefore, the ESCB-PKI application roles are granted or revoked by means of the IAM Identity Management system. Refer to IAM literature for further information.

This section describes the two application roles available to manage technical certificates at the ESCB-PKI system. The roles are not incompatible, therefore a given individual can be granted both roles, if required.

# 4.1. TECHNICAL CERTIFICATE SUBSCRIBER (TCS)

This role is in charge of requesting and retrieving certificates for technical components (e.g. servers, SSL accelerators, applications, etc.). This role will be typically assigned to IT experts from the Central Bank.

They interact with the ESCB-PKI system to:

- Define technical components in the ESCB-PKI system and their associated certificate profiles
- Request certificates for the profiles that have been defined for the technical component
- Process the certificate request (i.e. obtain the certificates) once a Registration Officer for Technical Component has approved the request

## 4.2. REGISTRATION OFFICER FOR TECHNICAL COMPONENTS (RO4TC)

This role is in charge of managing technical certificate requests that have been carried out by the Technical Certificate Subscribers.

They interact with the ESCB-PKI system to:

- Approve or reject technical certificate requests
- Revoke, suspend and reactivate technical certificates
- Review and obtain reports of the technical certificates and certificate requests that have been managed in your organisation.

# 5. TECHNICAL CERTIFICATE MANAGEMENT

Both roles, TCS and RO4TC, use the same web interface, the Registration Authority application.

The following features are available (in bracket the role required):

- Register a new device that will need technical certificates (TCS)
- Review the list of devices belonging to your Central Bank, or to an external organisation that is subordinated to your Central Bank (TCS or RO4TC). For every device you will be able to perform the following operations:
  - Review the device information (TCS or RO4TC)
  - Modify the device information (TCS)
  - Create and modify one or several profiles for the device (TCS). The list of profiles available are the following:
    - Application (for devices of Central Banks and external organisations)
    - Code signing (only for Central Bank devices)
    - SSL/TLS server (only for Central Bank devices)
    - IPsec (only for Central Bank devices)
    - Domain controller (only for Central Bank devices)
  - Request certificates for the device profiles (TCS)
  - Approve or reject certificate requests (RO4TC)
  - Process certificate issuance (TCS)
  - Revoke, suspend and activate certificates (RO4TC)
- Review and obtain reports of the shared mailbox certificates and certificate requests that have been managed in your organisation (RO4TC).

#### Technical certificate management menu

|                       | Registration Authority                                                      |
|-----------------------|-----------------------------------------------------------------------------|
| DEVICES               |                                                                             |
| Register device       | Welcome to the Registration Authority of the ESCB Public Key Infrastructure |
| Search device         | Fas furthes information places visit the ESOB PUBlic Key Initiastructure.   |
| Search profile device | - For future information prease visit the ESOD-FRI WEDSILE.                 |
| Approve pending       |                                                                             |
| Process pending       |                                                                             |
| AUDIT                 |                                                                             |
| Certificates          |                                                                             |
| Certificate requests  |                                                                             |
|                       |                                                                             |

Figure 6 - Technical certificate management menu

The following options are available in the left frame menu (in bracket, the role required to see the option):

- *Register device* Register a new device in the ESCB-PKI system (TCS)
- Search device and search profile
   Search an existing device (TCS or RO4TC) and search an existing device profile (TCS or RO4TC)
- Approve pending
   Approve pending certificate requests (RO4TC)
- Process pending
   Process pending certificate issuances, once that the request has been approved (TCS)

- **Audit > Certificates** To show the technical certificates from your Central Bank
- Audit > Certificate Requests To show the technical certificate requests from your Central Bank

Next sections of this chapter will further develop these options.

## 5.1. REGISTER DEVICES

From the *Register devices* option you can register new devices into the ESCB-PKI system. You can register devices that belong to your Central Bank or to an external organisation that is subordinated to your CB. It is required to have been granted the TCS role for this purpose.

| Device registratio    | n                            |
|-----------------------|------------------------------|
|                       | Device data                  |
| *Name 🔍               |                              |
| Description 🔍         |                              |
| *Organisation 🔍       | Banco de España (ES)         |
| *ESCB Use 🔍           |                              |
|                       | Contact person data          |
| *Name 🔍               |                              |
| *Surname 0            |                              |
| *E-mail address(es) 0 |                              |
| *Phone number 0       |                              |
|                       | Provide Annual Annual Annual |

Figure 7 – Device registration

The information required to register a device is the following:

- **Name**: name of the device. No white spaces are allowed
- **Description**: description of the device
- Organisation: the name of the Central Bank or an external organisation<sup>1</sup> subordinated to the Central Bank
- ESCB Use: whether the certificate purpose is to be used in the context of the ESCB or local usage
- Contact person: personal information about the person in charge of the device. The e-mail address attribute will be used for lifecycle notifications (e.g. expiration warnings). Several e-mail addresses can be introduced, separated with the semicolon (";") character

<sup>&</sup>lt;sup>1</sup> The Security Officer role can define new external organisations subordinated to the Central Bank

## 5.2. SEARCH DEVICES AND SEARCH PROFILES

From the *Search devices* option you can search devices that have been previously registered. Both, the TCS and RO4TC, can search devices.

| Search device        |                             |
|----------------------|-----------------------------|
|                      | Device data                 |
| Name 🔍               |                             |
| Description 🔍        |                             |
| Organisation 🔍       | Select organisation         |
| ESCB Use 🔍           | ○ Yes ○ No                  |
|                      | Contact person data         |
| Name 🔍               |                             |
| Surname 🔍            |                             |
| E-mail address(es) 🔍 |                             |
| Phone number 🔍       |                             |
|                      | Search device Cancel search |

Figure 8 – Search device

It is possible to use any device or contact person attribute to search. Once clicked the "Search device" button, the list of devices that follow the search criteria is shown:

| Device list |                  |                   |                                    |                        |                    |              |  |
|-------------|------------------|-------------------|------------------------------------|------------------------|--------------------|--------------|--|
| Detail      | Name             | Description       | Contact name                       | Contact mail           | Contact phone      | ESCB<br>use  |  |
| ۲           | deviceTest       | descriptionModify | contactSurname, contactName        | qaguspx@correo.interno | 123456             | $\checkmark$ |  |
| ۲           | DeviceTestPrueba | description       | contactSurnames,<br>contactNameMod | contact@mail.com       | 123456789          | $\checkmark$ |  |
| ۲           | deviceTest2      | description       | SurnameContact, Namecontact        | contactmail@mail.com   | (+64) 123 45<br>45 | $\checkmark$ |  |
| ۲           | deviceValid      | description       | contactSurnames, contactName       | qraqpbx@correo.interno | 123456789          | $\checkmark$ |  |
| ٢           | dev_librerias    | description       | Pereira Blanco, Raquel             | mailMod@mail.com       | 646464643          | $\checkmark$ |  |
|             |                  |                   |                                    | Ex                     | port XLS Details   | of search    |  |

Figure 9 – List of devices

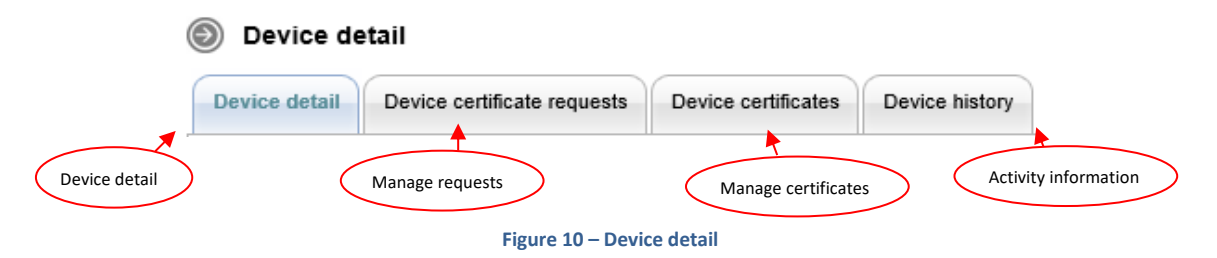

From the *Search profiles* option you can search directly profiles that have been previously registered. Both, the TCS and RO4TC, can search profiles.

#### Search profile device

|                                                | Common profile data                                                                                                    |
|------------------------------------------------|----------------------------------------------------------------------------------------------------|
| Description 🔍                                  |                                                                                                    |
| Organisation 0                                 | Banco Central de francia<br>Banco Central de francia<br>Banco Central de francia francia<br>Banco de España (ES)<br>BBVA<br>BBVA<br>%&\$Ç@<br>CBKRTEST<br>dasdasd<br>ENTIDAD DE PRUEBAS |
|                                                | SSL/TLS Server, IPSec and Domain Controller profile data                                                                                                    |
| Hostname 🔍                                     |                                                                                                    |
| DNS name 🔍                                     |                                                                                                    |
| GUID (only Domain Controller Profile)          |                                                                                                    |
|                                                | Code Signing and Application profile data                                                                                                    |
| Display name 🔍                                 |                                                                                                    |
| Unique identifier 🔍 (only Application Profile) |                                                                                                    |
| Application code<br>(only Application Profile) |                                                                                                    |
|                                                | Search profile device Cancel search                                                                                                    |

Figure 11 – Search profile

It is possible to use any device or contact person attribute to search. Once clicked the "Search profile device" button, the list of profiles that follow the search criteria is shown:

| 0      | evice profile list    |                      |                                          |                                  |
|--------|-----------------------|----------------------|------------------------------------------|----------------------------------|
| Detail | Device                | Type profile         | Common Name                              | Description                      |
| ۲      | decive1               | SSL/TLS Server       | aps.1.bde.es                             | description                      |
| ۲      | decive1               | SSL/TLS Server       | aps.1.bde.es                             | description                      |
| ۲      | device_qaguspx        | SSL/TLS Server       | SSLHostName                              | SSLDescription                   |
| ۲      | device_qaguspx        | Application          | [AUT] UserApplication<br>ApplicationCode | Description                      |
| ۲      | deviceTest            | Application          | [AUT] userApp applicationCode            | descriptionModify                |
| ۲      | deviceTest            | Domain<br>Controller | dns domain                               | descriptionModify                |
| ۲      | deviceTest            | Code Signing         | displayName1                             | descriptionCodeModify            |
| ۲      | deviceTestExternal    | Application          | [AUT] userApp applicationCode            | descriptionModify                |
| ۲      | Device1               | Application          | [AUT] userApp appCode                    | description                      |
| ۲      | NUEVO_COMPONENTE      | Application          | [AUT] SEE                                | PROFILE_DESCRIPTION              |
| ۲      | PRUEBA_DC_NAME_DEVICE | Domain<br>Controller | ck-testdc.ecb.de                         | PRUEBA DC DESCRIPTION<br>PROFILE |

Details of search

Figure 12 – List of profiles

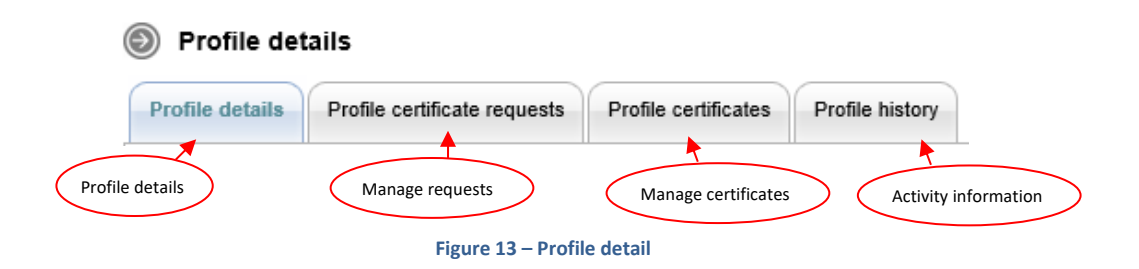

# 5.2.1. DEVICE DETAILS

This tab allows performing the following operations:

- Modify the device and contact person information (TCS)
- Create profiles for the device (TCS)
- Access the details of the different device profiles (TCS or RO4TC)
- Delete the device (RO4TC)

| vice detail Device cer |                                                                                       | tificate requests                       | Device certificates | Device history                                                                                                    |                                                                                                    |
|------------------------|---------------------------------------------------------------------------------------|-----------------------------------------|---------------------|----------------------------------------------------------------------------------------------------|----------------------------------------------------------------------------------------------------|
|                        |                                                                                       |                                         | Device Infor        | mation                                                                                                    |                                                                                                    |
|                        | Name                                                                                  | deviceTest                              |                     |                                                                                                    |                                                                                                    |
|                        | Description                                                                           | descriptionModify                       | 1                   |                                                                                                    |                                                                                                    |
| 0                      | rganisation                                                                           | Banco de España                         | a (ES)              |                                                                                                    |                                                                                                    |
|                        | ESCB use                                                                              | $\checkmark$                            |                     |                                                                                                    |                                                                                                    |
|                        |                                                                                       |                                         | Contact pers        | on data                                                                                                    |                                                                                                    |
|                        | Name                                                                                  | contactName                             |                     |                                                                                                    |                                                                                                    |
|                        | Surnames                                                                              | contactSurname                          |                     |                                                                                                    |                                                                                                    |
|                        | Mail                                                                                  | qaguspx@correo                          | interno             |                                                                                                    |                                                                                                    |
| Ph                     | one number                                                                            | 123456                                  |                     |                                                                                                    |                                                                                                    |
|                        |                                                                                       |                                         |                     |                                                                                                    | Delete device Modify devic                                                                                                    |
| Device p               | rofiles list                                                                          |                                         |                     |                                                                                                    | Delete device Modify device                                                                                                    |
| Device p               | rofiles list                                                                          | Тур                                     | 8                   |                                                                                                    | Delete device Modify device                                                                                                    |
| Device p<br>Detail     | rofiles list                                                                          | Type                                    | 9                   | descriptionModify                                                                                                   | Delete device Modify device                                                                                                    |
| Device p<br>Detail     | Applicatio<br>Code Sign                                                               | Type<br>n<br>ning                       | e                   | descriptionModify<br>descriptionCodeModi                                                                            | Delete device Modify device Description fy                                                                                                    |
| Device p<br>Detail     | Applicatio<br>Code Sign                                                               | Type<br>n<br>ning<br>ning               | 8                   | descriptionModify<br>descriptionCodeModi<br>dsdsmodi                                                                | Delete device     Modify device       Description     fy                                                                                                    |
| Device p<br>Detail     | Applicatio<br>Code Sigr<br>Code Sigr<br>Domain C                                      | Type<br>n<br>ning<br>ning<br>controller | 2                   | descriptionModify<br>descriptionCodeModi<br>dsdsmodi<br>descriptionModify                                           | Delete device Modify device Description fy                                                                                                    |
| Device p<br>Detail     | Applicatio<br>Code Sign<br>Code Sign<br>Domain C<br>Domain C                          | n<br>ning<br>controller<br>controller   | 8                   | descriptionModify<br>descriptionCodeModi<br>dsdsmodi<br>descriptionModify<br>Descripcion de DC                      | Delete device     Modify device       Description     Image: state state st |
| Device p<br>Detail     | Applicatio<br>Applicatio<br>Code Sigr<br>Code Sigr<br>Domain C<br>Domain C<br>SSL/TLS | n<br>ning<br>controller<br>Server       | 2                   | descriptionModify<br>descriptionCodeModi<br>dsdsmodi<br>descriptionModify<br>Descripcion de DC<br>ssl server modify | Delete device Modify device Description fy                                                                                                    |

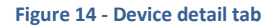

The *Modify device* button takes to the device registration screen (see section 5.1). All the device and contact person attributes are editable but the Organisation, which will only be editable if the device does not yet have certificates.

The *Delete device* button asks the user to confirm he is sure about it before proceeding to the deletion. A device being deleted will have the following effect:

- Any pending certificate request will be cancelled.
- The device will be marked as deleted, therefore it will no longer be accessible.
- Any active certificate will NOT be revoked.

Would you need to be able to access again a previously deleted device, contact the ESCB-PKI mailbox at escb-pki@pki.escb.eu.

The *New profile* button takes to the "new profile device" screen (see section 5.2.4.1).

The eye icon ( <a>) under the "device profile list" allows displaying the profile details (see section 5.2.4.2).</a>

# 5.2.2. DEVICE CERTIFICATE REQUESTS

This tab allows watching the details of the certificate requests of all the profiles associated to the device. Both, the TCS and RO4TC, can display device certificate requests.

| evice detail Device certificate requi |                                                                                                    |                                                 | Device certifica                                                                                                    | ates Device history                                                                         |                                                                                                    |                                                                                                    |
|---------------------------------------|----------------------------------------------------------------------------------------------------|-------------------------------------------------|----------------------------------------------------------------------------------------------------|---------------------------------------------------------------------------------------------|----------------------------------------------------------------------------------------------------|----------------------------------------------------------------------------------------------------|
|                                       |                                                                                                    |                                                 | Device I                                                                                                    | nformation                                                                                  |                                                                                                    |                                                                                                    |
|                                       | Name                                                                                                    | deviceTest                                      |                                                                                                    |                                                                                             |                                                                                                    |                                                                                                    |
| Description descriptionM              |                                                                                                    |                                                 | lodify                                                                                                    |                                                                                             |                                                                                                    |                                                                                                    |
| Organisation Banco de E               |                                                                                                    |                                                 | spaña (ES)                                                                                                    |                                                                                             |                                                                                                    |                                                                                                    |
|                                       | ESCB use                                                                                                    | $\checkmark$                                    |                                                                                                    |                                                                                             |                                                                                                    |                                                                                                    |
|                                       |                                                                                                    |                                                 |                                                                                                    |                                                                                             |                                                                                                    |                                                                                                    |
|                                       |                                                                                                    |                                                 | Contact                                                                                                    | person data                                                                                 |                                                                                                    |                                                                                                    |
|                                       | Name                                                                                                    | contactNam                                      | e                                                                                                    |                                                                                             |                                                                                                    |                                                                                                    |
|                                       | Mail                                                                                                    | contactSum<br>gaguspx@c                         | orreo interno                                                                                                    |                                                                                             |                                                                                                    |                                                                                                    |
|                                       |                                                                                                    | 1-3                                             |                                                                                                    |                                                                                             |                                                                                                    |                                                                                                    |
| Re                                    | Phone number<br>equest list                                                                                                    | 123456                                          | Demustation                                                                                                    | Opposition to a                                                                             | A Dogwood date                                                                                                    | Device or 71-                                                                                                    |
| Re                                    | Phone number<br>equest list<br>Request                                                                                                    | 123456<br>type                                  | Request status                                                                                                    | Operation type                                                                              | Request date                                                                                                    | Device profile                                                                                                    |
| Re<br>Detail                          | Phone number<br>equest list<br>Request<br>Process a .csr or .p                                                                                                    | 123456<br>type<br>10 file                       | Request status<br>COMPLETED                                                                                                    | Operation type<br>REQUEST                                                                   | Request date 26/04/2012                                                                                                    | Device profile<br>Application                                                                                                    |
| Re<br>Detail                          | Phone number<br>equest list<br>Request<br>Process a .csr or .p<br>Generate .p12 file                                                                                                    | 123456<br>type<br>10 file                       | Request status<br>COMPLETED<br>COMPLETED                                                                                                    | Operation type<br>REQUEST<br>REQUEST                                                        | <ul> <li>Request date</li> <li>26/04/2012</li> <li>26/04/2012</li> </ul>                                                                                                    | Device profile<br>Application<br>Application                                                                                                    |
| Re<br>Detail                          | Phone number equest list Request Process a .csr or .p Generate .p12 file Process a .csr or .p                                                                                                    | 123456<br>type<br>10 file                       | Request status<br>COMPLETED<br>COMPLETED<br>COMPLETED                                                                                                    | Operation type<br>REQUEST<br>REQUEST<br>REQUEST                                             | <ul> <li>Request date</li> <li>26/04/2012</li> <li>26/04/2012</li> <li>26/04/2012</li> </ul>                                                                                                    | Device profile<br>Application<br>Application<br>Code Signing                                                                                               |
| Re<br>Detail                          | Phone number<br>equest list<br>Process a .csr or .p<br>Generate .p12 file<br>Process a .csr or .p<br>Generate .p12 file                                                                                             | 123456<br>type<br>10 file                       | Request status       COMPLETED       COMPLETED       COMPLETED       COMPLETED       COMPLETED                                                                                                    | Operation type<br>REQUEST<br>REQUEST<br>REQUEST<br>REQUEST                                  | Request date           26/04/2012           26/04/2012           26/04/2012           26/04/2012           26/04/2012                                                                                                    | Device profile<br>Application<br>Application<br>Code Signing<br>Code Signing                                                                               |
|                                       | Phone number<br>equest list<br>Process a .csr or .p<br>Generate .p12 file<br>Process a .csr or .p<br>Generate .p12 file<br>Process a .csr or .p                                                                     | type<br>10 file<br>10 file                      | Request status       COMPLETED       COMPLETED       COMPLETED       COMPLETED       COMPLETED       COMPLETED       COMPLETED                                                                                                    | Operation type<br>REQUEST<br>REQUEST<br>REQUEST<br>REQUEST<br>REQUEST                       | Request date           26/04/2012           26/04/2012           26/04/2012           26/04/2012           26/04/2012           26/04/2012           26/04/2012                                                                                                    | Device profile<br>Application<br>Application<br>Code Signing<br>Code Signing<br>Domain Controller                                                          |
| Re<br>Detail                          | Phone number equest list Process a .csr or .p Generate .p12 file Process a .csr or .p Generate .p12 file Process a .csr or .p Generate .p12 file                                                                    | 123456<br>type<br>10 file<br>10 file            | Request status       COMPLETED       COMPLETED       COMPLETED       COMPLETED       COMPLETED       COMPLETED       COMPLETED       COMPLETED                                                                                                    | Operation type<br>REQUEST<br>REQUEST<br>REQUEST<br>REQUEST<br>REQUEST<br>REQUEST            | Request date           26/04/2012           26/04/2012           26/04/2012           26/04/2012           26/04/2012           26/04/2012           26/04/2012                                                                                                    | Device profile<br>Application<br>Application<br>Code Signing<br>Code Signing<br>Domain Controller<br>Domain Controller                                     |
|                                       | Phone number<br>equest list<br>Process a .csr or .p<br>Generate .p12 file<br>Process a .csr or .p<br>Generate .p12 file<br>Process a .csr or .p<br>Generate .p12 file<br>Process a .csr or .p                       | 123456<br>type<br>10 file<br>10 file<br>10 file | Request status       COMPLETED       COMPLETED       COMPLETED       COMPLETED       COMPLETED       COMPLETED       COMPLETED       COMPLETED       COMPLETED       COMPLETED                                                                                                    | Operation type<br>REQUEST<br>REQUEST<br>REQUEST<br>REQUEST<br>REQUEST<br>REQUEST            | Request date           26/04/2012           26/04/2012           26/04/2012           26/04/2012           26/04/2012           26/04/2012           26/04/2012           26/04/2012           26/04/2012           26/04/2012                                                                | Device profile<br>Application<br>Application<br>Code Signing<br>Code Signing<br>Domain Controller<br>SSL/TLS Server                                        |
|                                       | Phone number equest list Process a .csr or .p Generate .p12 file Process a .csr or .p Generate .p12 file Process a .csr or .p Generate .p12 file Process a .csr or .p Generate .p12 file Process a .csr or .p       | 123456<br>type<br>10 file<br>10 file<br>10 file | Request status         COMPLETED         COMPLETED         COMPLETED         COMPLETED         COMPLETED         COMPLETED         COMPLETED         COMPLETED         COMPLETED         COMPLETED         COMPLETED         COMPLETED         COMPLETED         COMPLETED         COMPLETED         COMPLETED | Operation type<br>REQUEST<br>REQUEST<br>REQUEST<br>REQUEST<br>REQUEST<br>REQUEST<br>REQUEST | Request date           26/04/2012           26/04/2012           26/04/2012           26/04/2012           26/04/2012           26/04/2012           26/04/2012           26/04/2012           26/04/2012           26/04/2012           26/04/2012           26/04/2012           26/04/2012 | Device profile<br>Application<br>Application<br>Code Signing<br>Code Signing<br>Domain Controller<br>SSL/TLS Server<br>SSL/TLS Server                      |
|                                       | Phone number<br>equest list<br>Process a .csr or .p<br>Generate .p12 file<br>Process a .csr or .p<br>Generate .p12 file<br>Process a .csr or .p<br>Generate .p12 file<br>Process a .csr or .p<br>Generate .p12 file | 123456<br>type<br>10 file<br>10 file<br>10 file | Request status         COMPLETED         COMPLETED         COMPLETED         COMPLETED         COMPLETED         COMPLETED         COMPLETED         COMPLETED         COMPLETED         COMPLETED         COMPLETED         COMPLETED         COMPLETED         COMPLETED                                     | Operation type<br>REQUEST<br>REQUEST<br>REQUEST<br>REQUEST<br>REQUEST<br>REQUEST<br>REQUEST | Request date           26/04/2012           26/04/2012           26/04/2012           26/04/2012           26/04/2012           26/04/2012           26/04/2012           26/04/2012           26/04/2012           26/04/2012           26/04/2012                                           | Device profile<br>Application<br>Application<br>Code Signing<br>Code Signing<br>Domain Controller<br>Domain Controller<br>SSL/TLS Server<br>SSL/TLS Server |

Figure 15 - Device request list

The eye icon ( ) under the "request list" takes to the "request detail" screen (see section 5.2.4.3)

# 5.2.3. DEVICE CERTIFICATES

This tab allows watching the details of the certificates of all the profiles associated to the device. Both, the TCS and RO4TC, can display device certificates.

|                                                                                                    | e detail Device certificate requests                                                                                                    |                                                                                                    |                                                                                                    | cates Device                                                                                                    | history                                                                             |                                                                                                    |
|----------------------------------------------------------------------------------------------------|----------------------------------------------------------------------------------------------------|----------------------------------------------------------------------------------------------------|----------------------------------------------------------------------------------------------------|----------------------------------------------------------------------------------------------------|-------------------------------------------------------------------------------------|----------------------------------------------------------------------------------------------------|
|                                                                                                    |                                                                                                    |                                                                                                    | Device                                                                                                    | e Information                                                                                                    |                                                                                     |                                                                                                    |
|                                                                                                    | Name                                                                                                    | deviceTest                                                                                                    |                                                                                                    |                                                                                                    |                                                                                     |                                                                                                    |
| Description descriptionModify                                                                                                    |                                                                                                    |                                                                                                    |                                                                                                    |                                                                                                    |                                                                                     |                                                                                                    |
| Organisation Banco de España                                                                                                    |                                                                                                    |                                                                                                    | (ES)                                                                                                    |                                                                                                    |                                                                                     |                                                                                                    |
| ESCB use 🖌                                                                                                    |                                                                                                    |                                                                                                    |                                                                                                    |                                                                                                    |                                                                                     |                                                                                                    |
|                                                                                                    |                                                                                                    |                                                                                                    |                                                                                                    |                                                                                                    |                                                                                     |                                                                                                    |
|                                                                                                    | Name                                                                                                    | contactName                                                                                                    | Contac                                                                                                    | t person data                                                                                                    |                                                                                     |                                                                                                    |
|                                                                                                    | Surnamee                                                                                                    | contactSurname                                                                                                    |                                                                                                    |                                                                                                    |                                                                                     |                                                                                                    |
|                                                                                                    | Mail                                                                                                    | gaguspx@correo.                                                                                                    | interno                                                                                                    |                                                                                                    |                                                                                     |                                                                                                    |
| р                                                                                                    | hone number                                                                                                    | 123456                                                                                                    |                                                                                                    |                                                                                                    |                                                                                     |                                                                                                    |
| Certific                                                                                                    | ate list                                                                                                    |                                                                                                    | 🔷 Issuance                                                                                                    | Expiration                                                                                                    | Status                                                                              | Delian                                                                                                    |
| Certific                                                                                                    | ate list                                                                                                    |                                                                                                    |                                                                                                    |                                                                                                    |                                                                                     |                                                                                                    |
| ) Certific                                                                                                    | ate list<br>Serial nu                                                                                                    | umber                                                                                                    | Issuance<br>date                                                                                                    |                                                                                                    | Status                                                                              | Policy                                                                                                    |
| Certific<br>Detail                                                                                                    | ate list<br>Serial no<br>842b43c7354f                                                                                                    | umber<br>991420fa91b2d2                                                                                                    | Issuance<br>date<br>26/04/2012                                                                                                    | Expiration<br>Date<br>26/04/2014                                                                                                    | Status<br>EXPIRED                                                                   | Policy<br>TECHNICAL: APPLICATION PKCS                                                                                                    |
| Certific       Detail       Image: Second system       Image: Second system       <                                                                                                    | ate list<br>Serial nu<br>842b43c7354f9<br>62a517148284                                                                                                    | umber<br>991420fa91b2d2<br>1991415c7f42666                                                                                                    | <ul> <li>Issuance<br/>date</li> <li>26/04/2012</li> <li>26/04/2012</li> </ul>                                                                                                    | Expiration Date 26/04/2014 26/04/2014                                                                                                    | Status<br>EXPIRED<br>EXPIRED                                                        | Policy<br>TECHNICAL: APPLICATION PKCS<br>TECHNICAL: APPLICATION PKCS                                                                                                    |
| Certific<br>Detail<br>e055a<br>158b1<br>66238                                                                                                    | ate list<br>Serial nu<br>842b43c7354f9<br>62a517148284<br>6619d7f4be4f9                                                                                    | umber<br>991420fa91b2d2<br>f991415c7f42666<br>991405da4df2c4                                                                                            | <ul> <li>Issuance date</li> <li>26/04/2012</li> <li>26/04/2012</li> <li>26/04/2012</li> </ul>                                                                                                    | <ul> <li>Expiration<br/>Date</li> <li>26/04/2014</li> <li>26/04/2014</li> <li>26/04/2014</li> </ul>                                                                                                    | Status<br>EXPIRED<br>EXPIRED<br>REVOKED                                             | Policy<br>TECHNICAL: APPLICATION PKCS<br>TECHNICAL: APPLICATION PKCS<br>TECHNICAL: CODE SIGNING<br>PKCS10                                                                                                    |
| Certific           Detail           Image: Second system           Image: Second system           <                                                                                                    | ate list<br>Serial nu<br>842b43c7354f5<br>62a517148284<br>6619d7f4be4f9<br>25fa9d016c4f99                                                                  | umber<br>991420fa91b2d2<br>if991415c7f42666<br>91405da4df2c4<br>913fe338a8773                                                                           | <ul> <li>Issuance<br/>date</li> <li>26/04/2012</li> <li>26/04/2012</li> <li>26/04/2012</li> <li>26/04/2012</li> </ul>                                                                                                 | <ul> <li>Expiration<br/>Date</li> <li>26/04/2014</li> <li>26/04/2014</li> <li>26/04/2014</li> <li>26/04/2014</li> </ul>                                                                                 | Status<br>EXPIRED<br>EXPIRED<br>REVOKED<br>REVOKED                                  | Policy<br>TECHNICAL: APPLICATION PKCS<br>TECHNICAL: APPLICATION PKCS<br>TECHNICAL: CODE SIGNING<br>PKCS10<br>TECHNICAL: CODE SIGNING<br>PKCS12                                                                                                    |
| Certific           Image: Certific           Image: Certific           Im                                                                                                    | ate list<br>Serial nu<br>842b43c7354f3<br>62a517148284<br>6619d7f4be4f9<br>25fa9d016c4f99<br>cbc857c2fb4f9                                                 | umber<br>991420fa91b2d2<br>f991415c7f42666<br>91405da4df2c4<br>913fe338a8773<br>913e159858a7f                                                           | <ul> <li>Issuance date</li> <li>26/04/2012</li> <li>26/04/2012</li> <li>26/04/2012</li> <li>26/04/2012</li> <li>26/04/2012</li> </ul>                                                                                 | Compare           26/04/2014         26/04/2014           26/04/2014         26/04/2014           26/04/2014         26/04/2014                                                                         | Status<br>EXPIRED<br>EXPIRED<br>REVOKED<br>REVOKED<br>EXPIRED                       | Policy<br>TECHNICAL: APPLICATION PKCS<br>TECHNICAL: APPLICATION PKCS<br>TECHNICAL: CODE SIGNING<br>PKCS10<br>TECHNICAL: CODE SIGNING<br>PKCS12<br>TECHNICAL: DOMAIN<br>CONTROLLER PKCS10                                                                           |
| Certific           Detail           Image: Second second sec | ate list<br>Serial m<br>842b43c7354f9<br>62a517148284<br>66619d7f4be4f9<br>25fa9d016c4f99<br>cbc857c2fb4f99<br>70849adbae04                                | umber<br>991420fa91b2d2<br>f991415c7f42666<br>91405da4df2c4<br>913fe338a8773<br>913e159858a7f<br>913e159858a7f                                          | <ul> <li>Issuance<br/>date</li> <li>26/04/2012</li> <li>26/04/2012</li> <li>26/04/2012</li> <li>26/04/2012</li> <li>26/04/2012</li> <li>26/04/2012</li> </ul>                                                         | <ul> <li>Expiration<br/>Date</li> <li>26/04/2014</li> <li>26/04/2014</li> <li>26/04/2014</li> <li>26/04/2014</li> <li>26/04/2014</li> </ul>                                                             | Status<br>EXPIRED<br>EXPIRED<br>REVOKED<br>REVOKED<br>EXPIRED                       | Policy<br>TECHNICAL: APPLICATION PKCS<br>TECHNICAL: APPLICATION PKCS<br>TECHNICAL: CODE SIGNING<br>PKCS10<br>TECHNICAL: CODE SIGNING<br>PKCS12<br>TECHNICAL: DOMAIN<br>CONTROLLER PKCS10<br>TECHNICAL: DOMAIN<br>CONTROLLER PKCS12                                 |
| Certific           Detail           (2)           (2)           (2)           (3)           (4)           (4)           (4)           (4)           (4)           (4)           (4)           (4)           (4)           (4)           (4)           (4)           (4)           (4)           (4)           (4)           (4)           (4)           (4)           (4)           (4)           (4)           (4)           (4)           (4)           (4)           (4)           (4)           (4)           (4)           (4)           (4)           (4)           (4)           (4)           (4)           (4)           (4)           (4)           (4)           (4)           (4)           (4)           (4)           (4) </td <td>ate list<br/>Serial nr<br/>842b43c7354f5<br/>62a517148284<br/>6619d7f4be4f9<br/>25fa9d016c4f95<br/>cbc857c2fb4f95<br/>70849adbae04<br/>0b076283c844</td> <td>umber<br/>991420fa91b2d2<br/>1991415c7f42666<br/>91405da4df2c4<br/>913fe338a8773<br/>913e159858a7f<br/>19912de0e66018c</td> <td><ul> <li>Issuance<br/>date</li> <li>26/04/2012</li> <li>26/04/2012</li> <li>26/04/2012</li> <li>26/04/2012</li> <li>26/04/2012</li> <li>26/04/2012</li> <li>26/04/2012</li> </ul></td> <td>Compare           26/04/2014           26/04/2014           26/04/2014           26/04/2014           26/04/2014           26/04/2014           26/04/2014           26/04/2014           26/04/2014</td> <td>Status<br/>EXPIRED<br/>EXPIRED<br/>REVOKED<br/>EXPIRED<br/>EXPIRED<br/>EXPIRED</td> <td>Policy<br/>TECHNICAL: APPLICATION PKCS<br/>TECHNICAL: APPLICATION PKCS<br/>TECHNICAL: CODE SIGNING<br/>PKCS10<br/>TECHNICAL: CODE SIGNING<br/>PKCS12<br/>TECHNICAL: DOMAIN<br/>CONTROLLER PKCS10<br/>TECHNICAL: DOMAIN<br/>CONTROLLER PKCS12<br/>TECHNICAL: SSL SERVER PKCS12</td>                                                                                                    | ate list<br>Serial nr<br>842b43c7354f5<br>62a517148284<br>6619d7f4be4f9<br>25fa9d016c4f95<br>cbc857c2fb4f95<br>70849adbae04<br>0b076283c844                | umber<br>991420fa91b2d2<br>1991415c7f42666<br>91405da4df2c4<br>913fe338a8773<br>913e159858a7f<br>19912de0e66018c                                        | <ul> <li>Issuance<br/>date</li> <li>26/04/2012</li> <li>26/04/2012</li> <li>26/04/2012</li> <li>26/04/2012</li> <li>26/04/2012</li> <li>26/04/2012</li> <li>26/04/2012</li> </ul>                                     | Compare           26/04/2014           26/04/2014           26/04/2014           26/04/2014           26/04/2014           26/04/2014           26/04/2014           26/04/2014           26/04/2014    | Status<br>EXPIRED<br>EXPIRED<br>REVOKED<br>EXPIRED<br>EXPIRED<br>EXPIRED            | Policy<br>TECHNICAL: APPLICATION PKCS<br>TECHNICAL: APPLICATION PKCS<br>TECHNICAL: CODE SIGNING<br>PKCS10<br>TECHNICAL: CODE SIGNING<br>PKCS12<br>TECHNICAL: DOMAIN<br>CONTROLLER PKCS10<br>TECHNICAL: DOMAIN<br>CONTROLLER PKCS12<br>TECHNICAL: SSL SERVER PKCS12 |
| Certific<br>etail<br>e055a<br>58b1<br>58b1<br>66238<br>e7ac1<br>e7ac1<br>48ddd<br>1c6d2<br>146b0                                                                                                    | ate list<br>Serial nr<br>842b43c7354f<br>62a517148284<br>6619d7f4be4f9<br>25fa9d016c4f99<br>cbc857c2fb4f9<br>70849adbae04<br>0b076283c844<br>81f47d2aeef4f | umber<br>991420fa91b2d2<br>(f991415c7f42666<br>91405da4df2c4<br>913fe338a8773<br>913e159858a7f<br>(f9912de0e66018c<br>f9912bd5e50e8e3<br>9912574c7b0673 | <ul> <li>Issuance date</li> <li>26/04/2012</li> <li>26/04/2012</li> <li>26/04/2012</li> <li>26/04/2012</li> <li>26/04/2012</li> <li>26/04/2012</li> <li>26/04/2012</li> <li>26/04/2012</li> <li>26/04/2012</li> </ul> | <ul> <li>Expiration<br/>Date</li> <li>26/04/2014</li> <li>26/04/2014</li> <li>26/04/2014</li> <li>26/04/2014</li> <li>26/04/2014</li> <li>26/04/2014</li> <li>26/04/2014</li> <li>26/04/2014</li> </ul> | Status<br>EXPIRED<br>EXPIRED<br>REVOKED<br>REVOKED<br>EXPIRED<br>EXPIRED<br>EXPIRED | Policy<br>TECHNICAL: APPLICATION PKCS<br>TECHNICAL: APPLICATION PKCS<br>TECHNICAL: CODE SIGNING<br>PKCS10<br>TECHNICAL: CODE SIGNING<br>CONTROLLER PKCS10<br>TECHNICAL: DOMAIN<br>CONTROLLER PKCS12<br>TECHNICAL: SSL SERVER PKCS1<br>TECHNICAL: SSL SERVER PKCS1  |

Figure 16 - Device certificate list

The eye icon ( 4) under the "certificate list" takes to the "certificate detail" screen (see section 5.2.4.4)

#### 5.2.4. DEVICE PROFILE MANAGEMENT

The "device details" screen (see section 5.2.1) allows managing profiles for the device.

#### 5.2.4.1. Register device profiles

The "New device profile" screen enables the TCS role to define profiles associated to the device:

#### New device profile

|                  | Device Information         |
|------------------|----------------------------|
| Name             | TestingDevice              |
| Description      | This is a testing device   |
| Organisation     | Banco de España (ES)       |
| ESCB use         | $\checkmark$               |
|                  |                            |
|                  | Contact person data        |
| Name             | Jorge Germán               |
| Surnames         | Millán Rodríguez           |
| Mail             | jorge.millan@bde.es        |
| Phone number     | 1234                       |
|                  |                            |
|                  | Device profile information |
| * Select profile | SSL/TLS Server V           |
|                  |                            |

#### Figure 17 - New device profile

The only attribute that has to be selected is the type of profile to create:

- Application (for devices of Central Banks and external organisations)
- Code signing (only for Central Bank devices)
- SSL/TLS server (only for Central Bank devices)
- IPSec (only for Central Bank devices)
- Domain controller (only for Central Bank devices)

After clicking the "Accept" button, the "register profile" screen is shown:

| Device profile reg | istration                  |
|--------------------|----------------------------|
|                    | Device Information         |
| Name               | TestingDevice              |
| Description        | This is a testing device   |
| Organisation       | Banco de España (ES)       |
| ESCB use           | $\checkmark$               |
|                    |                            |
|                    | Contact person data        |
| Name               | Jorge Germán               |
| Surnames           | Millán Rodríguez           |
| Mail               | jorge.millan@bde.es        |
| Phone number       | 1234                       |
|                    |                            |
|                    | SSL/TLS Server information |
| Description 🔍      |                            |
| E-mail address 0   |                            |
| * Common name 0    |                            |
| * DNS name 🔍       |                            |
| IP address 🔍       |                            |
|                    | Register profile Back      |

The following fields are common for all types of profiles:

- Description: this field can be used to identify the profile being registered
- E-mail address: this is an optional field that can be used to include an e-mail address in the certificate. In the case of the application certificate profile, this will be the e-mail address for secure e-mail (S/MIME)

The rest of information to be fulfilled is different depending on the type of profile being registered:

#### Application

- Unique identifier: optional field that can be used to include the unique identifier of a technical account associated to the application. This attribute will be included in the pseudonym (PS) attribute of the certificate's subject
- Application code: this field is reserved to include an application identifier that will be included in the certificate. It will be included as part of the common name (CN) attribute of certificate's subject
- Display name: this text will be included as part of the common name (CN) attribute of the certificate's subject, next to the application code. The CN will be equal to "[AUT] AAA DISPLAYNAME", being AAA the application code and DISPLAYNAME the value of the display name attribute.

#### Code signing

Display name: text that will be included in the common name (CN) attribute of the certificate's subject

#### **Domain controller**

- DNS name: server name, such as it will used in the URL required to access the server (e.g. "pki.escb.eu"). It will be included in the DNSName attribute of the SubjectAltName (SAN) extension of the certificate. In case that more than one name are valid to identify the server, it is possible to include up to 10 names, separated by the semicolon (";") character (e.g. "name1.escb.eu;name2.escb.eu;name3.escb.eu;name4.escb.eu;name5.escb.eu")
- GUID: this is the Globally Unique Identifier attribute of the Windows domain controller.
   The following formats are allowed:
  - Hexadecimal: the bytes have to be typed in the order that they are available at the Active Directory. Examples:

```
0a78f4c552385d4991a319f6fdd27456
0a 78 f4 c5 52 38 5d 49 91 a3 19 f6 fd d2 74 56
0a:78:f4:c5:52:38:5d:49:91:a3:19:f6:fd:d2:74:56
0a-78-f4-c5-52-38-5d-49-91-a3-19-f6-fd-d2-74-56
```

 CLSID: this format can be obtained with the dsquery.exe and ldp.exe Microsoft tools. Examples:

{c5f4780a-3852-495d-91a3-19f6fdd27456}

#### SSL/TLS server

Common name: text that will be included in the common name (CN) attribute of the certificate. It is typically used to include the server name (e.g. "pki.escb.eu"), but is can be used also to include a descriptive text (e.g. "ESCB-PKI WEBSITE")

- **DNS name**: the same than for the Domain controller profile
- IP address: this is an optional field that can be used to include the IP address of the server

#### IPSec

- Common name: the same than for the SSL/TLS profile
- DNS name: the same than for the SSL/TLS profile
- IP address: the same than for the SSL/TLS profile

## 5.2.4.2. Profile details

When a device profile has been created, the profile details screen is shown:

| Profile details Profile ce | rtificate requests   | Profile certificates | Profile history                                            |
|----------------------------|----------------------|----------------------|------------------------------------------------------------|
|                            |                      | Device Infor         | nation                                                     |
| Name                       | TestingDevice        |                      |                                                            |
| Description                | This is a testing de | evice                |                                                            |
| Organisation               | Banco de España      | (ES)                 |                                                            |
| ESCB use                   | $\checkmark$         |                      |                                                            |
|                            |                      |                      |                                                            |
|                            |                      | Contact pers         | on data                                                    |
| Name                       | Jorge Germán         |                      |                                                            |
| Surnames                   | Millán Rodríguez     |                      |                                                            |
| Mail                       | jorge.millan@bde.    | es                   |                                                            |
| Phone number               | 1234                 |                      |                                                            |
|                            |                      |                      |                                                            |
|                            |                      | Domain Control       | ler details                                                |
| Description                | DC1                  |                      |                                                            |
| E-mail address             | jorge.millan@bde.    | es                   |                                                            |
| Common name                | bde.es               |                      |                                                            |
| DNS name                   | *.bde.es             |                      |                                                            |
| GUID                       | 38A52BE4-9352-4      | 153E-AF97-5C3B4486   | 52F0                                                       |
|                            |                      | Dele                 | te profile Hove profile Modify profile Back to device deta |

Figure 19 - Profile details

The *Modify profile* button takes to the register profile screen (see above) to modify the profile attributes. This button is only available for the TCS role.

The *Delete profile* button allows to fully delete a profile. It is only available for the TCS role when the profile does not have associated certificates.

The **Move profile** button allows to move a profile to other device. It is only available for the TCS role when the profile does not have associated certificates.

## 5.2.4.3. Profile certificate requests

The "profile certificate requests" tab allows displaying the certificate requests associated to the device profile. Additionally the TCS role can create new ones.

| Profile details Profile ce | rtificate requests Profile certificates Profile history             |
|----------------------------|---------------------------------------------------------------------|
| П                          | Device Information                                                  |
| Name                       | TestingDevice                                                       |
| Description                | This is a testing device                                            |
| Organisation               | Banco de España (ES)                                                |
| ESCB use                   |                                                                     |
|                            | Contact person data                                                 |
| Name                       | lorne Germán                                                        |
| Surnames                   | Millán Rodríguez                                                    |
| Mail                       | ioroe millan@bde.es                                                 |
| Phone number               | 1234                                                                |
|                            |                                                                     |
|                            | Application details                                                 |
| Description                | Test                                                                |
| E-mail address             | jorge.millan@bde.es                                                 |
| Unique identifier          | 20180726test                                                        |
| Application code           | 20180726test                                                        |
| Display name               | 20180726test                                                        |
| Request list               |                                                                     |
| Detail Request ty          | rpe 🗘 Request status Operation type 🗢 Request date 🗘 Device profile |
| Generate .p12 file         | COMPLETED REQUEST 26/07/2018 Application                            |
|                            | New request Back to device detail                                   |

Figure 20 - Profile certificate requests

The eye icon ( ) under the "request list" takes to the "request detail" screen (see below)

The *New request* button allows creating new certificate requests for the device profile. This button is only available for the TCS role. When the button is clicked, the "request certificate" screen is shown:

| Request certificat | e                                                        |  |  |  |  |
|--------------------|----------------------------------------------------------|--|--|--|--|
|                    | Device Information                                       |  |  |  |  |
| Name               | ESCB-PKI_EPK_TESTS                                       |  |  |  |  |
| Description        | TESTS OF EPK FEATURES                                    |  |  |  |  |
| Organisation       | Banco de España (ES)                                     |  |  |  |  |
| ESCB use           | ESCB use                                                 |  |  |  |  |
|                    | Contact person data                                      |  |  |  |  |
| Nama               |                                                          |  |  |  |  |
| Surnamos           |                                                          |  |  |  |  |
| Mail               |                                                          |  |  |  |  |
| Phone number       | +34 913388521                                            |  |  |  |  |
|                    | - 54 515505321                                           |  |  |  |  |
|                    | SSL Server details                                       |  |  |  |  |
| Description        | test2.bde.es                                             |  |  |  |  |
| E-mail address     | jorge.millan@bde.es                                      |  |  |  |  |
| Common name        | testing                                                  |  |  |  |  |
| DNS name           | *.bde.es                                                 |  |  |  |  |
| IP address         |                                                          |  |  |  |  |
|                    |                                                          |  |  |  |  |
|                    | New certificate request                                  |  |  |  |  |
| * Request type     | O Generate .p12 file<br>O Process a .csr or .p10 file    |  |  |  |  |
| Operation type     | REQUEST     EXPIRATION     KEY COMPROMISE     SUPERSEDED |  |  |  |  |
|                    | Register request Back to device profile request list     |  |  |  |  |

#### Figure 21 - Request certificate

The following information has to be provided to initiate the request:

- **Request type:** two options are provided:
  - Generate a .p12 file: choose this option if you prefer that the Certification Authority (CA) generates the key pair by means of its Hardware Security Module (HSM). In this case a PKCS#12 file will be delivered to the TCS
  - Process a .csr or .p10 file: choose this option if you prefer to generate the key pair using the key generation options available at the device. In this case, the TCS will have to provide a PKCS#10 (aka Certificate Signing Request, CSR) file (see the screen below)

|                  | New certificate request                                                                     |
|------------------|---------------------------------------------------------------------------------------------|
| * Request type   | <ul> <li>Generate .p12 file</li> <li>Process a .csr or .p10 file</li> </ul>                 |
| *Upload P10      | Examinar                                                                                    |
| * Operation type | <ul> <li>REQUEST</li> <li>EXPIRATION</li> <li>KEY COMPROMISE</li> <li>SUPERSEDED</li> </ul> |

Figure 22 - Request with .csr or .p10 file

CSR files have the following requirements:

- Only RSA keys of 2048 or 4096 bits are allowed
- Only SHA-256 hashing algorithm is allowed
- Other attributes included in the request (e.g. CN, OU, O, etc.) will be ignored
- **Operation type**: choose the reason to request the certificate:
  - REQUEST: this is the first time that a certificate is being request for the device profile
  - EXPIRATION: a previous certificate is about to expire. The old certificate will not be revoked
  - KEY COMPROMISE: a new certificate is required because the private key associated to the previous one has been compromised. The old certificate will be revoked
  - SUPERSEDED: the previous certificate has to be replaced before the expiration date (e.g. some affiliation data has been modified). The old certificate will not be revoked

A given device profile can only have one certificate active at the same time, so it is not possible to request a new certificate if the previous one is not near to its expiration day, unless the "key compromise" or "superseded" options are used. The other exception is the case that different request types are used, since a given device can have one certificate that have been issued with a .p12 file and another one with a .csr or .p10 file.

In the "Request certificate" screen, when the "Register request" button is clicked, the following screen is shown:

#### Request detail

| Request detail | Request      | history   |                                             |
|----------------|--------------|-----------|---------------------------------------------|
|                |              |           | Device Information                          |
|                | Name         | Testina   | Device                                      |
| D              | escription   | This is a | testing device                              |
| Or             | Organisation |           | e España (ES)                               |
|                | ESCB use     |           |                                             |
|                |              |           |                                             |
|                |              |           | Contact person data                         |
|                | Name         | Jorge G   | ermán                                       |
|                | Surnames     | Millán R  | odríguez                                    |
|                | Mail         | jorge.mi  | llan@bde.es                                 |
| Pho            | ne number    | 1234      |                                             |
|                |              |           |                                             |
|                |              |           | Application details                         |
| D              | escription   | Test      |                                             |
| E-ma           | ail address  | jorge.mi  | llan@bde.es                                 |
| Unique         | e identifier | 2018072   | 26test                                      |
| Applic         | ation code   | 2018072   | 26test                                      |
| Dis            | play name    | 2018072   | 26test                                      |
|                |              |           |                                             |
|                |              |           | Device request detail                       |
| Re             | quest type   | Generat   | e .p12 file                                 |
| Requ           | iest status  | RO PEN    | IDING                                       |
| Signature      | Algorithm    | SHA256    | -                                           |
| Oper           | ration type  | REQUE     | SI                                          |
| Re             | quest date   | 24/08/20  | J18                                         |
|                | Profile      | Applicati |                                             |
| Re             | questor Id   | t-esqjorg | Je                                          |
| Reque          | stor name    | Jorge     |                                             |
| Requesto       | r sumaine    | iorge mi  |                                             |
| Kequ           | icator mall  | joige.ini | ແຕ່ເພີ່ມປະ.co                               |
|                |              |           | Approve Cancel request Back to request list |
|                |              |           |                                             |

#### Figure 23 - Request detail

The possible certificate request states are the following:

- RO PENDING: the request has been created and has to be approved (or cancelled) by a RO4TC
- USER PENDING: the request has been approved by a RO4TC and has to be processed by a TCS. The RO4TC can also cancel the request
- CANCEL: the request has been canceled by a RO4TC
- FINISH: the request has been completed
- EXPIRED: the request has expired before completion

The buttons available at the "request detail" screen depend on the status of the certificate request and the role of the user:

- Approve: approve the certificate request (RO4TC). If this button is clicked, the certificate request is approved. Afterwards, the TCS will be able to process the request and get the certificate
- Cancel request: cancel the certificate request (RO4TC). It this button is clicked the certificate request is cancelled. Therefore, the TCS will not be able to process the request
- Process: process the certificate request (TCS). Only the specific TCS that requested the
  certificate will be able to click this button once that a RO4TC has approved the request

#### Processing certificate requests

The TCS role is able to process a certificate request only when a RO4TC has approved the request, that is to say, when the request is in the USER PENDING state. In the "request detail" screen (see above), the TCS has to click the "Process" button to process the request.

Very important: only the specific TCS that requested the certificate will be able to process the request, once that a RO4TC has approved it.

The next screen is different depending on the request type:

#### Generate a .p12 file

In case of request of a PKCS#12 file, it is required to enter the PIN to be used to protect the file. The rules are the following:

- PIN length must be between 15 and 25 characters
- Invalid PIN characters (a PIN is a combination of capital and non capital letters, numbers and special characters). The special characters are: @ % + / ! # \$ ^ ? : . () { }
   [] ~ ` \_

| Download Certificate      |                                |  |  |  |  |
|---------------------------|--------------------------------|--|--|--|--|
|                           | Certificate PIN                |  |  |  |  |
| * Certificate PIN         |                                |  |  |  |  |
| * Confirm Certificate PIN |                                |  |  |  |  |
|                           | Accept Back to request details |  |  |  |  |

Figure 24 - Process PKCS#12 request

Once that the "Accept" button is clicked, the Certification Authority generates the PKCS#12 and the TCS is able to download the .p12 file (see the "Download certificate" screen below)

#### Process a .csr or .p10 file

In case of request via a PKCS#10 file (aka Certificate Signing Request, CSR), it will not be required to type a PIN and the TCS will be able to download the certificate (.cer) file:

| V | Your standard certificate has been successfully issued.<br>Please, download the certificate file by clicking the "Download certificate" button.<br>Keep this file in a secure place as a backup for your certificate. The file is protected with the PIN you<br>have just entered. |
|---|----------------------------------------------------------------------------------------------------|
|   | Very important notice!<br>- You will not have more opportunities to download the certificate file. Therefore, if you do not download it<br>now, the file will be lost.<br>- Do not open the file until you have downloaded it in your computer.                                    |
|   | Download certificate                                                                                                    |

Figure 25 - Download certificate file

Very important: the TCS will be able to download the file only in this screen. Therefore, if the TCS does not click the "Download certificate" button, the file will be lost.

In case that the PKCS#10 (CSR) files does not fulfill the requirements (see above), the CA will reject the request. For example, this is the screen in case that the PKCS#10 has been signed using the MD5 algorithm:

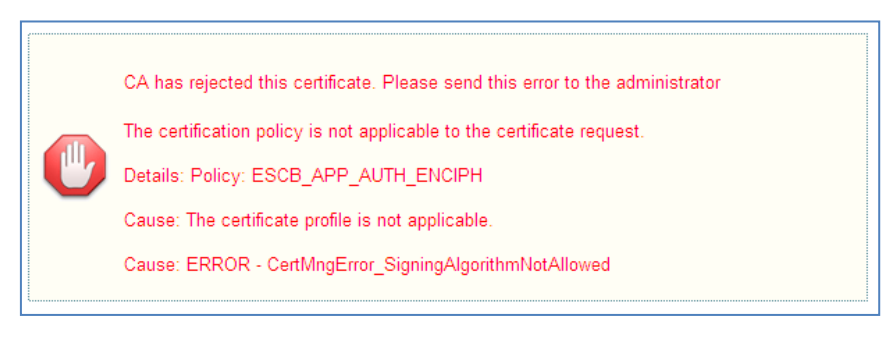

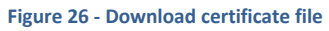

# 5.2.4.4. Profile certificates

The "profile certificates" tab allows displaying the certificates associated to the device. Additionally, the RO4TC can use this tab to revoke, suspend and activate certificates.

| ofile details Profile cert | ificate requests    | Profile certificat | Profile histo   | ry      |                                  |
|----------------------------|---------------------|--------------------|-----------------|---------|----------------------------------|
|                            |                     | Device I           | nformation      |         |                                  |
| Name                       | TestingDevice       |                    |                 |         |                                  |
| Description                | This is a testing d | evice              |                 |         |                                  |
| Organisation               | Banco de España     | (ES)               |                 |         |                                  |
| ESCB use                   | $\checkmark$        |                    |                 |         |                                  |
|                            |                     | Contact            | arean data      |         |                                  |
| Name                       | Jorge Germán        | Contact            | verson uata     |         |                                  |
| Surpames                   | Millán Rodríguez    |                    |                 |         |                                  |
| Mail                       | iorge millan@bde    | es                 |                 |         |                                  |
| Phone number               | 1234                |                    |                 |         |                                  |
|                            |                     |                    |                 |         |                                  |
|                            |                     | Applicat           | tion details    |         |                                  |
| Description                | Test                |                    |                 |         |                                  |
| E-mail address             | jorge.millan@bde    | es                 |                 |         |                                  |
| Unique identifier          | 20180726test        |                    |                 |         |                                  |
| Application code           | 20180726test        |                    |                 |         |                                  |
| Display name               | 20180726test        |                    |                 |         |                                  |
| Certificate list           |                     |                    |                 |         |                                  |
| etail Serial n             | umber               | ssuance date       | Expiration Date | Status  | Policy                           |
| 112b3b4d70a5a5095          | ib5975de32721671    | 26/07/2018         | 26/07/2021      | REVOKED | TECHNICAL: APPLICATION<br>PKCS12 |
|                            |                     |                    |                 |         |                                  |

Figure 27 - Profile certificates

The eye icon ( ) under the "certificate list" takes to the "certificate detail" screen:

| ertificate detail Certific | ate history                          |
|----------------------------|--------------------------------------|
|                            | Device Information                   |
| Name                       | TestingDevice                        |
| Description                | This is a testing device             |
| Organisation               | Banco de España (ES)                 |
| ESCB use                   | <b>V</b>                             |
|                            | Contact person data                  |
| Name                       | Jorge Germán                         |
| Surnames                   | Millán Rodríguez                     |
| Mail                       | jorge.millan@bde.es                  |
| Phone number               | 1234                                 |
|                            |                                      |
|                            | Application details                  |
| Description                | Test                                 |
| E-mail address             | jorge.millan@bde.es                  |
| Unique identifier          | 20180726test                         |
| Application code           | 20180726test                         |
| Display name               | 20180726test                         |
|                            |                                      |
|                            | Certificate Information              |
| Serial number              | 112b3b4d70a5a5095b5975de32721671     |
| Issuance date              | 26/07/2018                           |
| Expiration date            | 26/07/2021                           |
| Status                     | REVOKED                              |
| Policy                     | TECHNICAL: APPLICATION PKCS12        |
|                            | Show certificate Back to certificate |

Figure 28 - Certificate detail

The buttons available at the "certificate detail" screen depend on the status of the certificate request and the role of the user:

- Download: this button allows the TCS and RO4TC to download a copy of the certificate.
   Only the .cer file is available and therefore it is not possible to get the .p12 (PKCS#12) file, in case that this request type was used to request the certificate (see section 5.2.4.3)
- Revoke: this button allows revoking the certificate. It is only available for to RO4TC when the certificate is not revoked. Certificate revocation cannot be reversed
- Suspend: this button allows suspending the certificate. It is only available for to RO4TC when the certificate is not suspended. Certificate suspension is similar to revocation, but it can be reversed
- Activate: this button allows activating a certificate. It is only available for to RO4TC when the certificate is suspended. Certificate activation allows enabling a certificate that has been suspended before

## 5.3. APPROVE AND PROCESS PENDING CERTIFICATE REQUESTS

The **Approve pending** option of the menu on the left enables the RO4TC role to have a direct access to the list of certificate requests that have been introduced by a TCS and that are pending to approve or cancel. Only the RO4TC role can see this option.

## Approve pending request list

| TestingDevice Application [AUT] 20180726test 20180726test Generate .p12 file REQUEST 24/08/2018 | Detail | Device name   | Profile     | Common Name                     | Request type       | Operation type | Request date |
|-------------------------------------------------------------------------------------------------|--------|---------------|-------------|---------------------------------|--------------------|----------------|--------------|
|                                                                                                 | ۲      | TestingDevice | Application | [AUT] 20180726test 20180726test | Generate .p12 file | REQUEST        | 24/08/2018   |

Figure 29 - List of certificate requests pending to approve

The eye icon ( ) takes to the "request detail" screen (see section 5.2.4.3)

The **Process pending** option of the menu on the left enables the TCS role to have a direct access to the list of certificate requests that have been approved by a RO4TC and that are pending to process. Only the TCS role can see this option.

| Process pending request list |                |                |             |                    |                |              |
|------------------------------|----------------|----------------|-------------|--------------------|----------------|--------------|
| Detail                       | Device name    | Profile        | Common Name | Request type       | Operation type | Request date |
| ٢                            | TestingDevice1 | SSL/TLS Server | testingepk  | Generate .p12 file | SUPERSEDED     | 03/04/2018   |

Figure 30 - List of certificate requests pending to process

The eye icon ( ) takes to the "request detail" screen (see section 5.2.4.3)

# 5.4. CERTIFICATE AUDIT

From the *Audit > Certificates* option users with RO4TC role can access to the information about the technical certificates issued for your Central Bank.

|                                      | Certificate Data                                                                                                    |
|--------------------------------------|----------------------------------------------------------------------------------------------------|
|                                      |                                                                                                    |
| Issuance date                        | From                                                                                                    |
| Expiration date                      | From To                                                                                                    |
| Subscriber (ESCB userid /<br>Device) |                                                                                                    |
| Subscriber type                      | ESCB Users Non ESCB Users Devices Shared Mailbox                                                                                                    |
| Status                               | Active Suspended Revoked Renewed Damaged Expired                                                                                                    |
| Organisation                         | Banco de España(ES) A<br>BDE SSS TEST<br>FNMT                                                                                                    |
| Certificate package type             | PERSONAL: ADMINISTRATOR<br>PERSONAL: ADMINISTRATOR PROVISIONAL<br>PERSONAL: ADVANCED PROVISIONAL<br>PERSONAL: ADVANCED WITH STANDARD ENCIPHERMENT<br>PERSONAL: ARCHIVED ADVANCED<br>PERSONAL: MOBILE DEVICE<br>PERSONAL: NON-ARCHIVED ADVANCED |
|                                      | Certificate events                                                                                                    |
| Who (ESCB userid)                    |                                                                                                    |
| What (action)                        | Status change<br>Certificate issuance                                                                                                    |
| When                                 | From To                                                                                                    |

Figure 31 - Search certificates

Clicking the Search button shows the certificates that meet the search criteria

|       |                       | 1   2   3   4   5   6   7   8               | }         |                        | 0                      | C    |
|-------|-----------------------|---------------------------------------------|-----------|------------------------|------------------------|------|
| ۹     | adfas                 | TECHNICAL: SSL SERVER PKCS12                | Revoked   | 05-04-2016<br>11:41:36 | 05-04-2019<br>11:41:36 |      |
| ۲     | TestingDevice         | TECHNICAL: DOMAIN CONTROLLER PKCS12         | Revoked   | 30-12-2016<br>10:16:16 | 30-12-2019<br>10:16:16 |      |
| ۲     | TESTING               | TECHNICAL: SSL SERVER PKCS12                | Damaged   | 07-03-2017<br>11:31:34 | 07-03-2020<br>11:31:34 |      |
| ۲     | aaaaDisp              | TECHNICAL: SSL SERVER PKCS12                | Revoked   | 29-03-2017<br>15:47:36 | 29-03-2020<br>15:47:36 |      |
| ۲     | deviceBBVA            | TECHNICAL: APPLICATION PKCS12<br>(EXTERNAL) | Suspended | 09-05-2017<br>12:10:46 | 09-05-2019<br>12:10:46 |      |
| 3     | testnlastnotification | TECHNICAL: SSL SERVER PKCS12                | Expired   | 06-06-2017<br>17:18:58 | 08-06-2017<br>17:18:58 |      |
| ۲     | testnlastnotification | TECHNICAL: SSL SERVER PKCS12                | Expired   | 06-06-2017<br>17:25:20 | 14-09-2017<br>17:25:20 |      |
| ۲     | device_qaguspx        | TECHNICAL: CODE SIGNING PKCS12              | Active    | 06-10-2017<br>07:47:45 | 06-10-2020<br>07:47:45 |      |
| ۲     | TESTING               | TECHNICAL: SSL SERVER PKCS12                | Damaged   | 24-10-2017<br>10:54:58 | 24-10-2020<br>10:54:58 |      |
| ۲     | Tests_epkmain_2_3_0   | TECHNICAL: APPLICATION PKCS12               | Suspended | 25-10-2017<br>09:04:17 | 25-10-2020<br>09:04:17 |      |
| ۲     | TESTING               | TECHNICAL: SSL SERVER PKCS12                | Damaged   | 25-10-2017<br>10:07:17 | 25-10-2020<br>10:07:17 |      |
| 3     | TestingDevice         | TECHNICAL: IPSEC PKCS12                     | Active    | 25-10-2017<br>10:45:14 | 25-10-2020<br>10:45:14 |      |
| ۲     | TESTING               | TECHNICAL: SSL SERVER PKCS12                | Active    | 23-11-2017<br>11:49:08 | 23-11-2020<br>11:49:08 |      |
| 3     | TestingDevice         | TECHNICAL: SSL SERVER PKCS12                | Damaged   | 02-04-2018<br>12:03:48 | 18-03-2021<br>15:50:25 |      |
| ۲     | TestingDevice         | TECHNICAL: IPSEC PKCS12                     | Damaged   | 02-04-2018<br>14:08:53 | 18-03-2021<br>15:50:25 |      |
| 3     | TestingDevice1        | TECHNICAL: SSL SERVER PKCS12                | Suspended | 03-04-2018<br>10:38:18 | 18-03-2021<br>15:50:25 |      |
| ۲     | Tests_epkmain_2_3_0   | TECHNICAL: APPLICATION PKCS12               | Active    | 03-04-2018<br>14:52:34 | 18-03-2021<br>15:50:25 |      |
| ۲     | TestingDevice         | TECHNICAL: IPSEC PKCS12                     | Active    | 25-07-2018<br>12:16:45 | 18-03-2021<br>15:50:25 |      |
| ۲     | TestingDevice         | TECHNICAL: SSL SERVER PKCS12                | Active    | 26-07-2018<br>09:07:09 | 26-07-2021<br>09:07:09 |      |
| ۲     | TestingDevice         | TECHNICAL: APPLICATION PKCS12               | Revoked   | 26-07-2018<br>09:17:53 | 26-07-2021<br>09:17:53 |      |
| etail | Subscriber            | Policy Name                                 | State     | Initial Date           | Expiration             | i Da |

#### Certificate list

ExportXLS Details of Search

## Figure 32 - Certificates list

The *Export XLS* button generates an Excel document with the details of all the certificates meeting the search criteria.

Click the Solution to see the details of a certificate from the list.

## 5.5. CERTIFICATE REQUESTS AUDIT

From the *Audit > Certificate requests* option you can access to the information about the shared mailbox certificate requests generated at your Central Bank.

|                                                                                                | Certificate request data                                                                                  |  |  |  |
|------------------------------------------------------------------------------------------------|----------------------------------------------------------------------------------------------------|--|--|--|
| Request date                                                                                   | From To                                                                                                   |  |  |  |
| Subscriber (ESCB userid /<br>Device)                                                           |                                                                                                    |  |  |  |
| Subscriber type                                                                                | ESCB Users Non ESCB Users Devices Shared Mailbox                                                          |  |  |  |
| Status                                                                                         | RO Pending User Pending Completed Cancelled Expired                                                       |  |  |  |
| Organisation                                                                                   | Banco de España(ES)<br>BDE SSS TEST<br>FNMT<br>ORG-DE-PRUEBAS<br>Police ES                                |  |  |  |
| Request reason                                                                                 | Request Expiration Key compromise Superseded                                                              |  |  |  |
| Certificate package type Standard Advanced Mobile Device Gateway Administration Shared Mailbox |                                                                                                    |  |  |  |
| Certificate request events                                                                     |                                                                                                    |  |  |  |
| Who (ESCB userid)                                                                              |                                                                                                    |  |  |  |
| What (action)                                                                                  | Request creation<br>Request modification<br>Status change<br>Certificate issuance<br>Terms and conditions |  |  |  |
| When                                                                                           | From To                                                                                                   |  |  |  |
|                                                                                                | Search Cancel search                                                                                      |  |  |  |

Figure 33 - Search certificate requests

Clicking the Search button shows the certificate requests that meet the search criteria

| Detail | Subscriber          | Subscriber Type | Certificate Package Type  | <b>Request Status</b> | Request Date        | <b>Request Reason</b> |
|--------|---------------------|-----------------|---------------------------|-----------------------|---------------------|-----------------------|
| ٢      | TestingDevice       | Devices         | Standard                  | RO Pending            | 24-08-2018 14:03:21 | Request               |
| ٢      | TestingDevice       | Devices         | Standard                  | Cancelled             | 08-08-2018 10:04:58 | Key compromise        |
| ٢      | TestingDevice       | Devices         | Standard                  | Completed             | 26-07-2018 09:13:52 | Request               |
| ٢      | TestingDevice       | Devices         | Standard                  | Completed             | 25-07-2018 12:17:14 | Superseded            |
| ٢      | TestingDevice       | Devices         | Standard                  | Completed             | 25-07-2018 10:24:16 | Superseded            |
| ۲      | Tests_epkmain_2_3_0 | Devices         | Standard                  | Cancelled             | 16-04-2018 12:35:41 | Request               |
| ٢      | Device1             | Devices         | Standard                  | Cancelled             | 13-04-2018 08:27:55 | Request               |
| ۲      | Device1             | Devices         | Advanced                  | Cancelled             | 11-04-2018 13:01:44 | Request               |
| ۲      | Device1             | Devices         | Standard                  | Cancelled             | 11-04-2018 13:01:08 | Request               |
| ۲      | Device1             | Devices         | Advanced                  | Cancelled             | 11-04-2018 13:00:41 | Request               |
| ٢      | Device1             | Devices         | Standard                  | Cancelled             | 11-04-2018 13:00:19 | Request               |
| ٢      | Device1             | Devices         | Standard                  | Cancelled             | 11-04-2018 12:59:53 | Request               |
| ٢      | Device1             | Devices         | Standard                  | Cancelled             | 11-04-2018 12:59:18 | Request               |
| ٢      | DeviceInterno       | Devices         | Advanced                  | Cancelled             | 11-04-2018 12:38:29 | Request               |
| ٢      | DeviceInterno       | Devices         | Standard                  | Cancelled             | 11-04-2018 12:36:13 | Request               |
| ٢      | Tests_epkmain_2_3_0 | Devices         | Standard                  | Completed             | 03-04-2018 14:50:06 | Request               |
| ٢      | Tests_epkmain_2_3_0 | Devices         | Standard                  | Cancelled             | 03-04-2018 12:38:15 | Key compromise        |
| ٢      | TestingDevice1      | Devices         | Standard                  | User Pending          | 03-04-2018 10:46:45 | Superseded            |
| ٢      | TestingDevice1      | Devices         | Standard                  | Completed             | 03-04-2018 10:38:51 | Request               |
| ٢      | TestingDevice       | Devices         | Standard                  | Completed             | 02-04-2018 14:09:25 | Request               |
|        |                     |                 | 1   2   3   4   5   6   7 | 8                     |                     | 00                    |

#### Certificate request list

Export XLS Details of Search

#### Figure 34 - Certificate requests list

The *Export XLS* button generates an Excel document with the details of all the certificate requests meeting the search criteria.

Click the *A* button to see the details of a certificate request from the list.

# 6. MORE INFORMATION ABOUT ESCB-PKI

For further information see the ESCB-PKI Website, <u>https://pki.escb.eu</u> (you may want to bookmark this site for future references). The Frequently Asked Questions (FAQ) section will be your best source of support information.

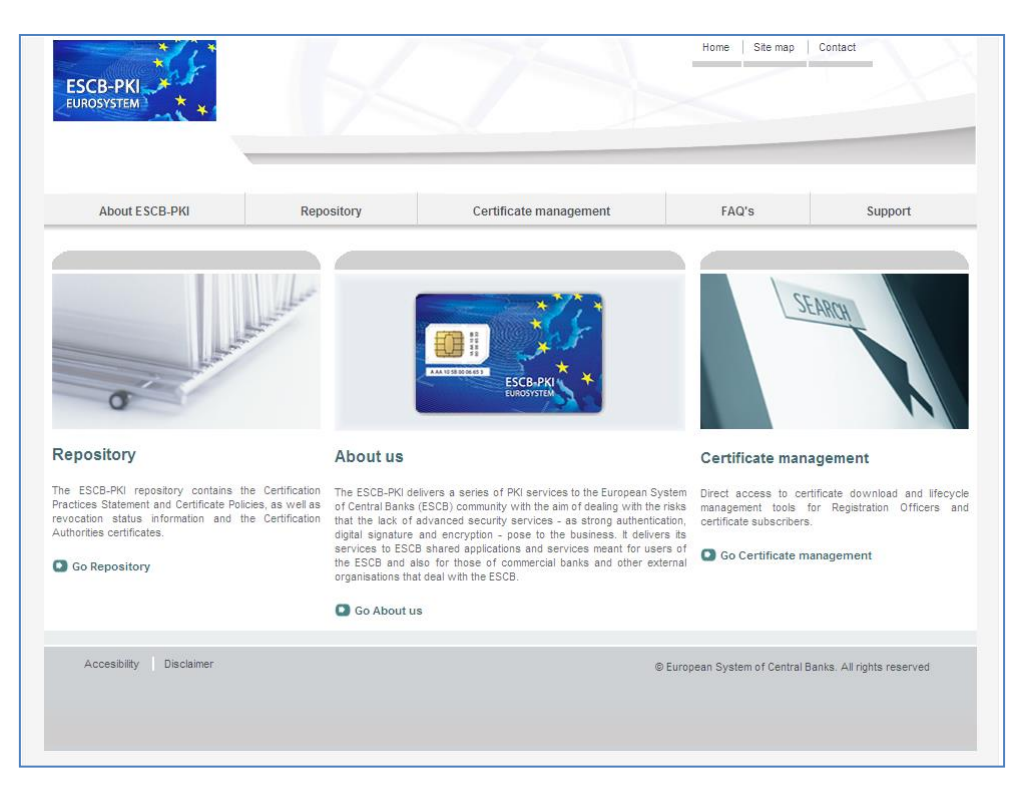

Figure 35 - ESCB-PKI Website

In the ESCB-PKI Website you will find the following information:

| - | About ESCB-PKI         | Generic information with regards to the ESCB-PKI services.                                                                                                    |
|---|------------------------|----------------------------------------------------------------------------------------------------|
| - | Repository             | ESCB-PKI public information: Certificate Practice Statement (CPS) document, Certificate Policy (CP) documents, Certificate Authority certificates, CRLs, etc. |
| _ | Certificate management | ESCB-PKI Registration Authority tool.                                                                                                    |
| _ | FAQ                    | Frequently asked questions.                                                                                                    |
| - | Support                | Software needed to manage ESCB-PKI tokens and utilities to test ESCB-PKI certificates.                                                                        |

**Note**: The last version of this document can be found in the ESCB-PKI Website, along with other ESCB-PKI guides and manuals.